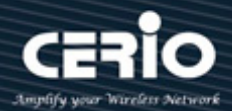

# **CERIO Corporation**

# **CS-2408G**

8 Port 10/100/1000M Gigabit Web Managed Switch with 4

**Combo Gigabit Ports** 

**User's Manual** 

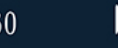

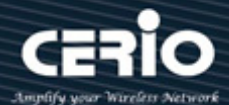

### **FCC Warning**

This device has been tested and found to comply with limits for a Class A digital device, pursuant to Part 2 and 15 of the FCC Rules. These limits are designed to provide reasonable protection against harmful interference when the equipment is operated in a commercial environment. This equipment generates, uses and can radiates radio frequency energy and, if not installed and used in accordance with the user's manual, may cause interference in which case user will be required to correct the interference at his own expense.

### **CE Mark Warning**

This is a Class A product. In a domestic environment, this product may cause radio interference in which case the user many be required to take adequate measures.

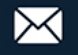

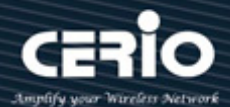

| 1. | Intr | oduction   |                       | 6  |
|----|------|------------|-----------------------|----|
| 2. | Soft | tware Con  | figuration            | 6  |
| 3. | Stat | tus        |                       |    |
|    | 3.1  | Syster     | n Information         | 11 |
|    | 3.2  | Loggir     | ng Message            |    |
|    | 3.3  | Port       |                       |    |
|    |      | 3.3.1      | Statistics            |    |
|    |      | 3.3.2      | Bandwidth Utilization |    |
|    | 3.4  | Link A     | ggregation Table      |    |
| 4. | Net  | work       |                       | 14 |
|    | 4.1  | IP Add     | Iress                 | 14 |
|    | 4.2  | Syster     | n Time                | 15 |
| 5. | Por  | t          |                       | 16 |
|    | 5.1  | Port s     | etting                | 16 |
|    | 5.2  | Link A     | ggregation            |    |
|    |      | 5.2.1      | Group                 |    |
|    |      | 5.2.2      | Port Setting          |    |
|    |      | 5.2.3      | LACP                  |    |
|    | 5.3  | EEE        |                       |    |
|    | 5.4  | Jumbo      | o Frame               | 20 |
| 6. | VLA  | N          |                       | 20 |
|    | 6.1  | Create     | e VLAN                |    |
|    | 6.2  | VLAN       | Configuration Table   | 21 |
|    | 6.3  | Memb       | ership Table          |    |
|    | 6.4  | Port S     | etting                |    |
|    | 6.5  | Voice      | VLAN                  |    |
|    |      | 6.5.1      | Property              | 23 |
|    |      | 6.5.2      | Voice OUI             | 24 |
| 7. | MA   | C Address  | Table                 | 24 |
|    | 7.1  | Dynar      | nic Address           | 24 |
|    | 7.2  | Static     | Address               | 25 |
| 8. | Spa  | nning Tre  | e                     |    |
|    | 8.1  | Prope      | rty                   |    |
|    | 8.2  | Port S     | etting                | 27 |
|    | 8.3  | Statist    | ics Table             |    |
| 9. | Disc | covery(LLC | )P)                   | 29 |

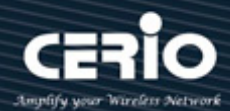

|     | 9.1  | Prope      | rty                      | 30 |
|-----|------|------------|--------------------------|----|
|     | 9.2  | Port S     | etting                   | 30 |
|     | 9.3  | Packet     | t View Table             | 32 |
|     | 9.4  | Local I    | nformation               | 33 |
|     | 9.5  | Neigh      | bor                      | 34 |
|     | 9.6  | Statist    | ics                      | 34 |
| 10. |      | Multicas   | t                        | 35 |
|     | 10.1 | Gener      | al                       | 35 |
|     |      | 10.1.1     | Property                 | 35 |
|     |      | 10.1.2     | Group Address            | 35 |
|     | 10.2 | IGMP       | snooping                 | 36 |
|     |      | 10.2.1     | Property                 | 36 |
|     |      | 10.2.2     | Querier                  | 37 |
|     |      | 10.2.3     | Statistics               | 38 |
| 11. |      | Security   |                          | 39 |
|     | 11.1 | RADIU      | JS                       | 39 |
|     | 11.2 | TACAC      | S+                       | 40 |
|     | 11.3 | <b>AAA</b> |                          | 40 |
|     |      | 11.3.1     | Method List              | 40 |
|     |      | 11.3.2     | Login Authentication     | 41 |
|     | 11.4 | Mana       | gement Access            | 42 |
|     |      | 11.4.1     | Management VLAN          | 42 |
|     |      | 11.4.2     | Management Service       | 42 |
|     | 11.5 | Authe      | ntication Manager        | 43 |
|     |      | 11.5.1     | Property                 | 43 |
|     |      | 11.5.2     | Port Setting             | 44 |
|     |      | 11.5.3     | Sessions                 | 45 |
|     | 11.6 | Protec     | ted Port                 | 45 |
|     | 11.7 | Storm      | Control                  | 46 |
|     | 11.8 | DoS        |                          | 46 |
|     |      | 11.8.1     | Property                 | 47 |
|     |      | 11.8.2     | Port Setting             | 48 |
| 12. |      | QoS        |                          | 48 |
|     | 12.1 | Prope      | rty                      | 48 |
|     | 12.2 | Queue      | e Scheduling             | 49 |
|     | 12.4 | DSCP       | Mapping                  | 51 |
|     | 12.5 | IP Pre     | cedence to Queue Mapping | 52 |

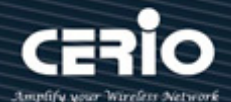

| 12.6 Rate Limit           | 53                                                                                                    |
|---------------------------|----------------------------------------------------------------------------------------------------|
| . Diagnostics             | 54                                                                                                    |
| 13.1 Logging              | 54                                                                                                    |
| 13.1.1 Property           | 54                                                                                                    |
| 13.1.2 Remote Server      | 55                                                                                                    |
| 13.2 Mirroring            | 55                                                                                                    |
| 13.3 Ping                 | 56                                                                                                    |
| 13.4 Copper Test          | 57                                                                                                    |
| . Management              | 57                                                                                                    |
| 14.1 User Account         | 57                                                                                                    |
| 14.2 Firmware             |                                                                                                    |
| 14.2.1 Upgrade / Backup   |                                                                                                    |
| 14.2.2 Active Image       |                                                                                                    |
| 14.3 Configuration        |                                                                                                    |
| 14.3.1 Upgrade / Backup   |                                                                                                    |
| 14.3.2 Save Configuration |                                                                                                    |
| 14.4 SNMP                 | 60                                                                                                    |
| 14.4.1 Community          |                                                                                                    |
| 14.4.2 Trap Event         |                                                                                                    |
| 14.4.3 Notification       | 61                                                                                                    |
|                           | 12.6       Rate Limit         Diagnostics         13.1       Logging         13.1.1       Property         13.1.2       Remote Server         13.2       Mirroring         13.3       Ping         13.4       Copper Test         Management       Management         14.1       User Account         14.2       Firmware         14.2.1       Upgrade / Backup         14.3.1       Upgrade / Backup         14.3.1       Upgrade / Backup         14.3.1       Upgrade / Backup         14.3.2       Save Configuration         14.4       SNMP         14.4.1       Community         14.4.2       Trap Event         14.4.3       Notification |

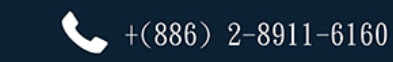

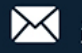

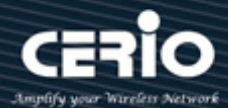

- 1. Introduction
  - 1.1 Front Panel

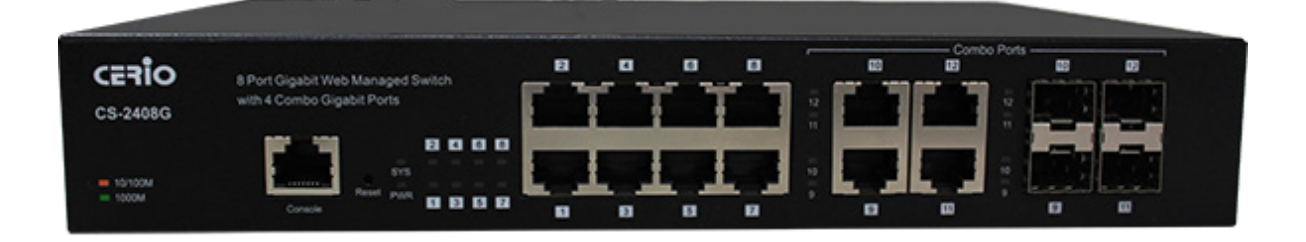

1.2 Rear Panel Layout

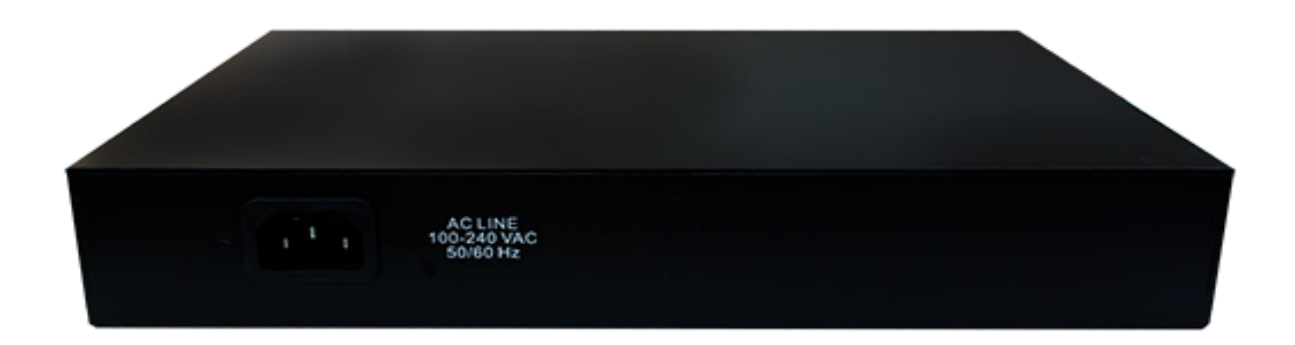

# 2. Software Configuration

**CS-2408G** supports web-based configuration. Upon the completion of hardware installation, **CS-2408G** can be configured through a PC/NB by using its web browser such as Internet Explorer 6.0 or later.

Set the IP segment of the administrator's computer to be in the same range as **CS-2408G** for accessing the system. Do not duplicate the IP Address used here with IP Address of **CS-2408G** or any other device within the network. **Please refer to the following steps** 

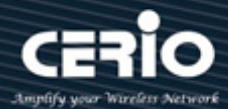

### **Example of Segment: (Windows 7)**

### Step 1:

Please click on the computer icon in the bottom right window, and click "Open Network and Sharing Center"

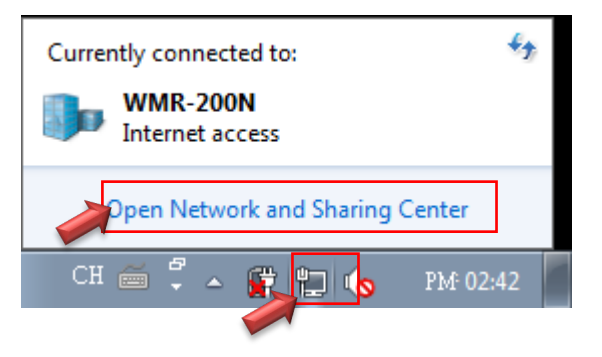

### Step 2 :

In the Network and Sharing Center page, click on the left side of "Change adapter setting" button

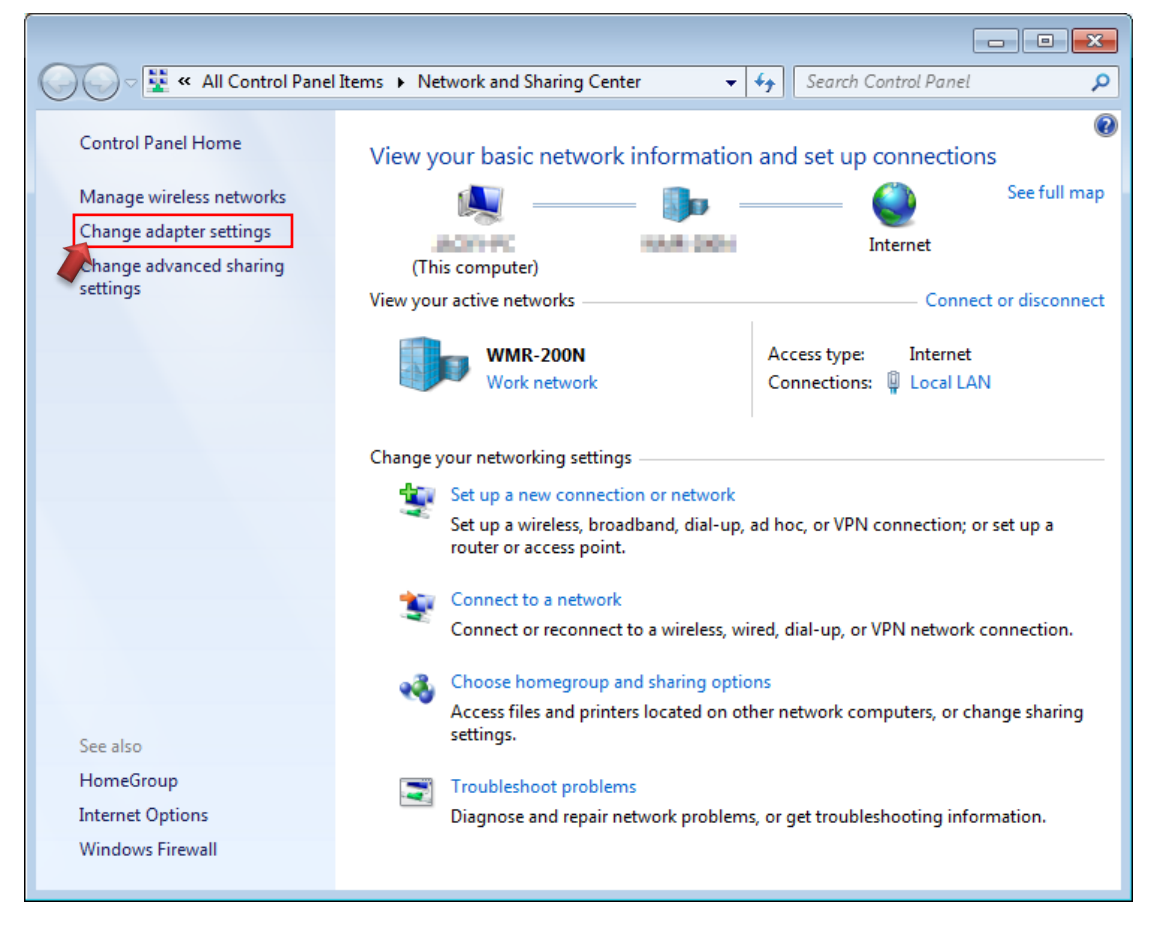

+(886) 2-8911-6160

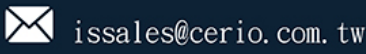

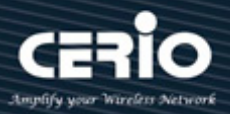

### Step 3 :

In "Change adapter setting" Page, right click on Local LAN then select "Properties"

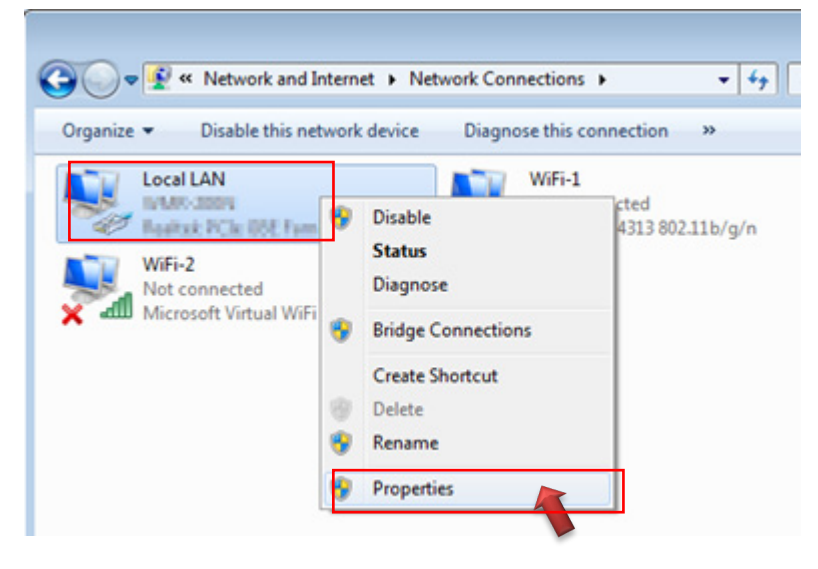

### Step 4 :

In the "Properties" page, click the "Properties" button to open TCP/IP setting

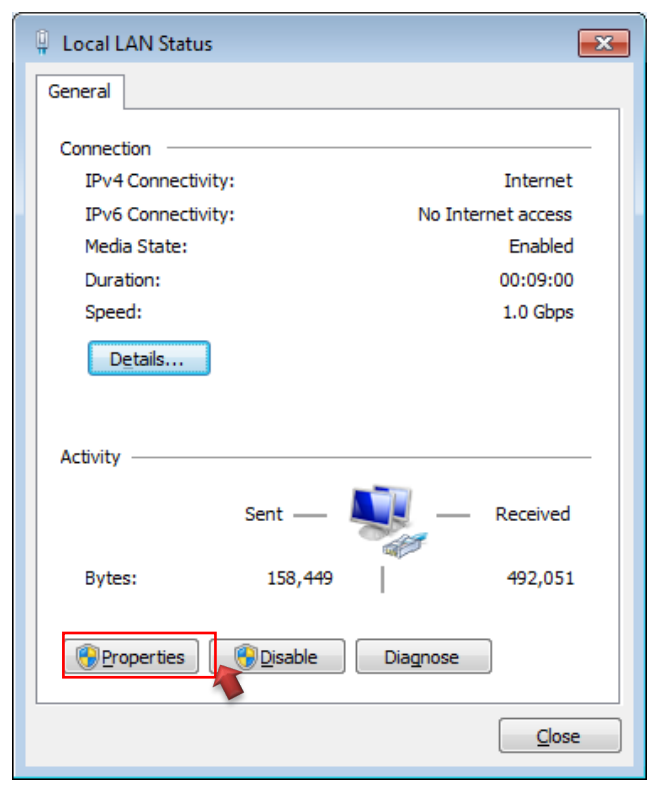

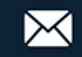

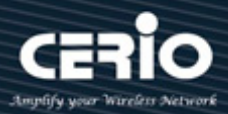

### Step 5 :

In Properties page for setting IP addresses, find "Internet Protocol Version 4 (TCP/IPv4)" and double click to open TCP/IPv4 Properties window

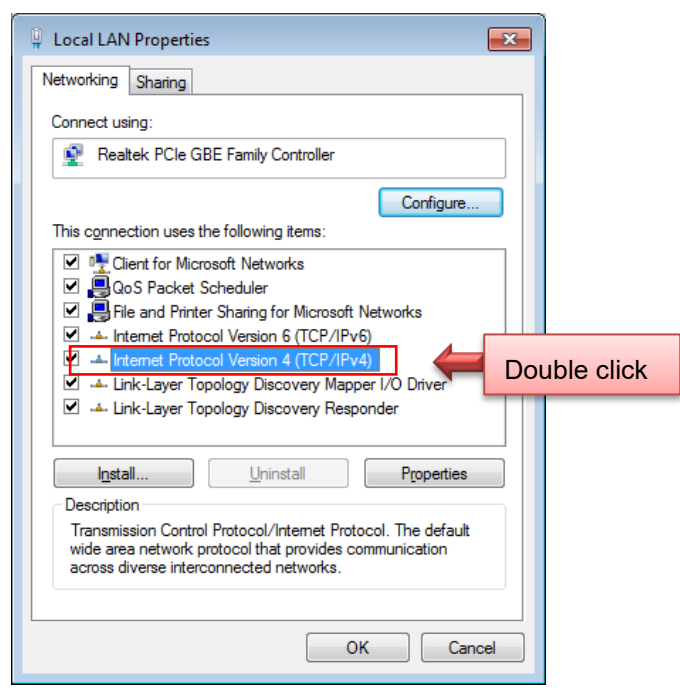

### Step 6 :

Select "Use the following IP address", and fix in IP Address to: 192.168.2.X

ex. The X is any number from 1 to 253

Subnet mask : 255.255.255.0

And Click "OK" to complete fixing the computer IP settings

| Internet Protocol Version 4 (TCP/IPv4) Properties                                                                                                    |                     |  |  |  |  |  |  |  |  |  |
|----------------------------------------------------------------------------------------------------|---------------------|--|--|--|--|--|--|--|--|--|
| General                                                                                                    |                     |  |  |  |  |  |  |  |  |  |
| You can get IP settings assigned automatically if your network supports this capability. Otherwise, you need to ask your network administrator for the appropriate IP settings. |                     |  |  |  |  |  |  |  |  |  |
| Obtain an IP address automatical                                                                                                    | y                   |  |  |  |  |  |  |  |  |  |
| • U <u>s</u> e the following IP address:                                                                                                    |                     |  |  |  |  |  |  |  |  |  |
| IP address:                                                                                                    | 192.168.2.100       |  |  |  |  |  |  |  |  |  |
| S <u>u</u> bnet mask:                                                                                                    | 255 . 255 . 255 . 0 |  |  |  |  |  |  |  |  |  |
| Default gateway:                                                                                                    |                     |  |  |  |  |  |  |  |  |  |
| Obtain DNS server address autom                                                                                                    | atically            |  |  |  |  |  |  |  |  |  |
| O Use the following DNS server add                                                                                                    | resses:             |  |  |  |  |  |  |  |  |  |
| Preferred DNS server:                                                                                                    |                     |  |  |  |  |  |  |  |  |  |
| Alternate DNS server:                                                                                                    |                     |  |  |  |  |  |  |  |  |  |
| Valjdate settings upon exit Advanced                                                                                                    |                     |  |  |  |  |  |  |  |  |  |
|                                                                                                    | OK Cancel           |  |  |  |  |  |  |  |  |  |

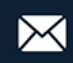

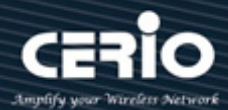

### Step 7 :

### **Open Web Browser**

Without a valid certificate, users may encounter the following problem in IE7 when they try to access system's WMI (<u>https://192.168.2.200</u>). There will be a "Certificate Error", because the browser treats system as an illegal website.

| CERIO | CS-2408G<br>8 Port 10/100/1000M Gigabit Web Managed Switch with 4 Combo Gigabit Ports |
|-------|---------------------------------------------------------------------------------------|
|       |                                                                                       |
|       | Login                                                                                 |
|       | Username:                                                                             |
|       | Password LOGIN                                                                        |

System login Overview page will appear after successful login.

### System login username and password information

The CS-2424G web switch default IP is 192.168.2.200

Into the management page as follows, please enter Username and password

- $\geq$ Default IP Address: 192.168.2.200
- **Default Username and Password**  $\geq$

| Management Account | Root Account |
|--------------------|--------------|
| Username           | root         |
| Password           | default      |

After the authentication procedure, the home page will shows up. Select one of the configurations by clicking the icon.

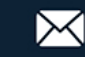

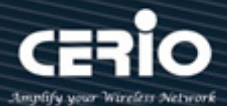

| CERIO                                                                                                    | CS-2408G<br>8 Port 10/100/1000M   | Gigabit Web Managed Switch with 4 (                        | Combo Gigabi | t Ports                   |                |
|----------------------------------------------------------------------------------------------------|-----------------------------------|------------------------------------------------------------|--------------|---------------------------|----------------|
| Status / System Info                                                                                        | ormation                          |                                                            |              | Save I L                  | ogout I Reboot |
| Status<br>System Information<br>Logging Message<br>Port<br>Link Aggregation<br>MAC Address Table<br>Network |                                   | 2 4 6 8 10 12 10 12<br>1 3 5 7 9 11 9 11                   |              |                           | <u> </u>       |
| VLAN                                                                                                    | System Information                | Edit                                                       | 90%          |                           | CPU            |
| MAC Address Table      Spanning Tree      Discovery                                                         | Model System Name                 | CS-2408G<br>Switch                                         | 80%          |                           |                |
| <ul> <li>✓ Multicast</li> <li>✓ Security</li> </ul>                                                         | System Location<br>System Contact | Default<br>Default                                         | 60%<br>50%   |                           |                |
| ¥ QoS<br>¥ Diagnostics                                                                                      | MAC Address                       | 00:E0:4C:11:3F:50                                          | 30%          |                           |                |
| ★ Management                                                                                                | IPv4 Address IPv6 Address         | 192.168.2.200<br>fe80::2e0:4cff;fe11:3f50/64               | 10%          |                           |                |
|                                                                                                    | System OID<br>System Uptime       | 1.3.6.1.4.1.27282.3.2.10<br>0 day, 0 hr, 34 min and 52 sec | 15:11:00     | 15:12:00 15:13:00<br>Time | 15:14:00       |
|                                                                                                    | Current Time<br>Loader Version    | 2000-01-01 08:34:52 UTC+8<br>2.1.3.46351                   | 90%          |                           | MEM            |

## 3. Status

# 3.1 System Information

This administrator can check CS-2408G system information from.

| Status / System Infor                                                                  | rmation                                      |                                     |
|----------------------------------------------------------------------------------------|----------------------------------------------|-------------------------------------|
| Status                                                                                 |                                              |                                     |
| System Information<br>Logging Message<br>Port<br>Link Aggregation<br>MAC Address Table | 2 4 6 8 10 12 10 12<br>1 3 5 7 9 11 9 11     |                                     |
| S Network                                                                              |                                              |                                     |
| ¥ Port                                                                                 |                                              |                                     |
| \$VLAN                                                                                 | System Information Edit                      | 100%                                |
| SMAC Address Table                                                                     | Model CS-2408G                               | 90%                                 |
| Spanning Tree                                                                          | Evelop Hana Solid                            | 80%                                 |
| Oiscovery                                                                              | System name Switch                           | 70%                                 |
| ➤ Multicast                                                                            | System Location Default                      | 60%                                 |
| Security                                                                               | System Contact Default                       | 50%                                 |
| ¥QoS                                                                                   |                                              | 40%                                 |
| ♥Diagnostics                                                                           | MAC Address 80:4D:EA:00:11:22                | 30%                                 |
| XManagement                                                                            | IPv4 Address 192.168.2.200                   | 20%                                 |
|                                                                                        | IPv6 Address fe80::2e0:4dff.fe11:3f50/64     | 10% The                             |
|                                                                                        | System OID 1.3.6.1.4.1.27282.3.2.10          | 15:22:00 15:23:00 15:24:00 15:25:00 |
|                                                                                        | System Uptime 0 day, 0 hr, 34 min and 52 sec |                                     |
|                                                                                        | Current Time 2000-01-01 08:34:52 UTC+8       | 100%                                |
|                                                                                        | Loader Version 2.1.3.46351                   | 90% MEM                             |
|                                                                                        | Loader Date Apr 07 2017 - 11:08:58           | 80%                                 |
|                                                                                        | Firmware Version 1.00.01                     | 60%                                 |
|                                                                                        | Firmware Date May 02 2017 - 14:54:38         | 50%                                 |
|                                                                                        | Telnet Disabled                              | 30%                                 |
|                                                                                        | SSH Disabled                                 | 20%                                 |

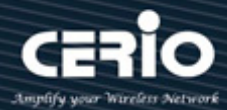

#### 3.2 **Logging Message**

Administrator can viewing RAM or Flash message

| CERIO                                                                                  | CS-24<br>8 Por | S-2408G<br>Port 10/100/1000M Gigabit Web Managed Switch with 4 Combo Gigabit Ports<br>Save   Logout   Reboot |                      |          |                                       |                            |  |  |  |  |  |
|----------------------------------------------------------------------------------------|----------------|----------------------------------------------------------------------------------------------------|----------------------|----------|---------------------------------------|----------------------------|--|--|--|--|--|
| Status / Logging N                                                                     | lessag         | e                                                                                                    |                      |          |                                       |                            |  |  |  |  |  |
| System Information<br>Logging Message<br>Port<br>Link Aggregation<br>MAC Address Table | !              | Loggin<br>Viewing                                                                                            | g Message            |          |                                       |                            |  |  |  |  |  |
| ¥ Network                                                                              |                | Showing                                                                                                    | All 🗸 entries        |          | Showing 1 to 7 of 7 entries           | Q                          |  |  |  |  |  |
| ¥Port<br>¥VLAN                                                                         | - 1            | Log ID                                                                                                    | Time                 | Severity | Descripti                             | ion                        |  |  |  |  |  |
| ¥MAC Address Table                                                                     |                | 1                                                                                                    | Jan 01 2000 09:06:20 | notice   | New http connection for user root, so | urce 192.168.2.10 ACCEPTED |  |  |  |  |  |
| Spanning Tree                                                                          |                | 2                                                                                                    | Jan 01 2000 08:34:50 | notice   | New http connection for user root, so | uroe 192.168.2.10 ACCEPTED |  |  |  |  |  |
| 🛠 Discovery                                                                            |                | 3                                                                                                    | Jan 01 2000 08:02:05 | notice   | New http connection for user root, so | uroe 192.168.2.10 ACCEPTED |  |  |  |  |  |
| ¥ Multicast                                                                            |                | 4                                                                                                    | Jan 01 2000 08:01:03 | notice   | GigabitEthernet4 link up              |                            |  |  |  |  |  |
| <b>∛</b> Security                                                                      |                | 5                                                                                                    | Jan 01 2000 08:01:01 | notice   | GigabitEthernet12 link up             |                            |  |  |  |  |  |
| ¥QoS                                                                                   |                | 6                                                                                                    | Jan 01 2000 08:01:01 | notice   | RESTART: System restarted - Warm S    | Start                      |  |  |  |  |  |
| ➡ Diagnostics                                                                          |                | 7                                                                                                    | Jan 01 2000 08:01:01 | notice   | Logging is enabled                    |                            |  |  |  |  |  |
| ¥ Management                                                                           |                | Clear                                                                                                    | Refresh              |          |                                       | First Previous 1 Next Last |  |  |  |  |  |

#### 3.3 Port

### 3.3.1 Statistics

The status support MIB Counter function, Administrator can choose specific port to monitor "Interface", "Etherlike" and "RMON" information.

| Port         | GE1 🤍                                                                   |
|--------------|-------------------------------------------------------------------------|
| MIB Counter  | All     Interface     Etherlike     RMON                                |
| Refresh Rate | <ul> <li>None</li> <li>5 sec</li> <li>10 sec</li> <li>30 sec</li> </ul> |

- Port: Administrator can select specific port.  $\succ$
- $\geq$ **MIB Counter:** Administrator can choose MIB type.
- $\geq$ Refresh Rate: Administrator can choose seconds to monitor.

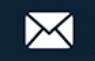

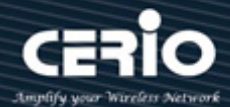

90 100

### 3.3.2 Bandwidth Utilization

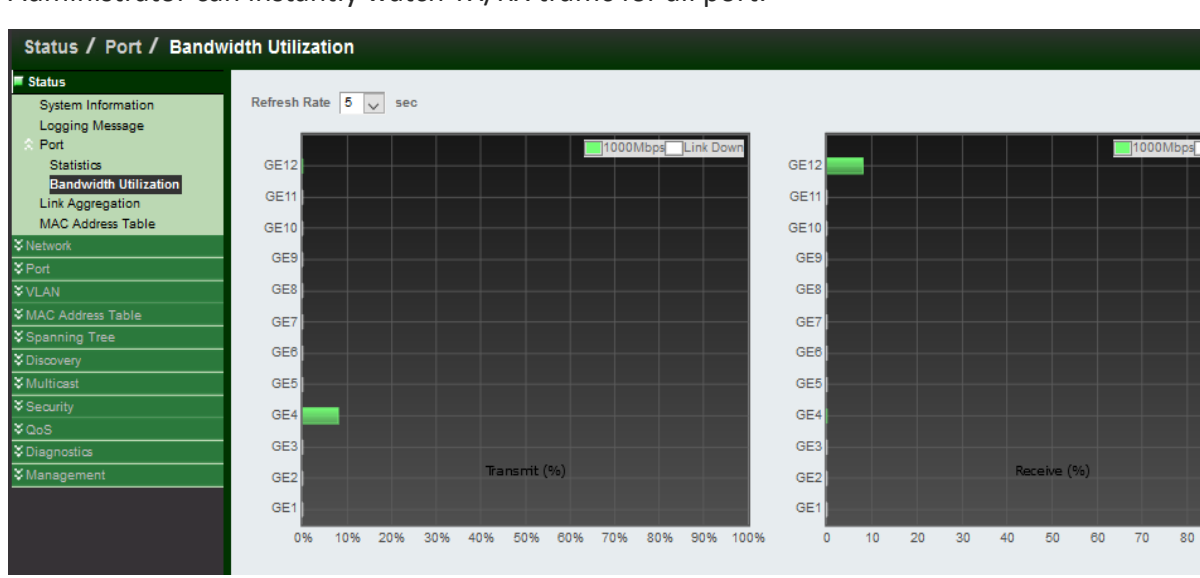

Administrator can instantly watch TX/RX traffic for all port.

## 3.4 Link Aggregation Table

If administrator have set 5.2 Link Aggregation functions, when can monitor LACP status in this page.

| Status / Link Aggregation                                                                                                    |                        |        |        |             |               |                 |   |  |  |
|----------------------------------------------------------------------------------------------------|------------------------|--------|--------|-------------|---------------|-----------------|---|--|--|
| 👅 Status                                                                                                    |                        |        |        |             |               |                 |   |  |  |
| System Information<br>Logging Message<br>Port                                                                                                    | Link Aggregation Table |        |        |             |               |                 |   |  |  |
| Statistics                                                                                                    |                        |        |        |             |               |                 | Q |  |  |
| Bandwidth Utilization                                                                                                    | _                      | _      |        |             |               |                 |   |  |  |
| Link Aggregation                                                                                                    | LAG                    | Name   | Туре   | Link Status | Active Member | Inactive Member |   |  |  |
| MAC Address Table                                                                                                    | LAG 1                  |        |        |             |               |                 |   |  |  |
| Solution State State     | LAC 2                  |        |        |             |               |                 |   |  |  |
| ¥ Port                                                                                                    | LAG 2                  |        |        |             |               |                 |   |  |  |
| ¥ VLAN                                                                                                    | LAG 3                  |        |        |             |               |                 |   |  |  |
| ✓ MAC Address Table                                                                                                    | LAG 4                  |        |        |             |               |                 |   |  |  |
|                                                                                                    | LAG 5                  |        |        |             |               |                 |   |  |  |
| Spanning Tree                                                                                                    | LAG 6                  |        |        |             |               |                 |   |  |  |
| Second Second Se |                        | Toot 1 | Otatia | Down        |               | 000 0010        |   |  |  |
| ♦ Multicast                                                                                                    | LAG 7                  | rest-1 | Static | Down        |               | GE9-GE IU       |   |  |  |
| Security                                                                                                    | LAG 8                  | Test   | LACP   | Down        |               | GE11-GE12       |   |  |  |

- LAG: Link Aggregation Group.
- Name: LAG name.
- **Type:** LAG used type.
- Link Status: Display whether it working.
- > Active Member: Display that active member by sending LACP data units (LACPDUs).
- Inactive Member: Display that interfaces member by sending LACP data units (LACPDUs).

+(886) 2-8911-6160

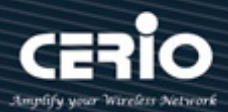

# **MAC Address Table**

Administrator can monitor all connection used MAC address of the port.

| Status / MAC Address Table            |             |            |            |                             |                            |  |  |  |  |
|---------------------------------------|-------------|------------|------------|-----------------------------|----------------------------|--|--|--|--|
| System Information<br>Logging Message | MAC Add     | ress Table |            |                             |                            |  |  |  |  |
| Link Aggregation<br>MAC Address Table | Showing All | ✓ entries  |            | Showing 1 to 3 of 3 entries | Q                          |  |  |  |  |
| S Network                             | VLAN MA     | AC Address | Туре       | Port                        |                            |  |  |  |  |
| <b>¥</b> Port                         | 1           | :50        | Management | CPU                         |                            |  |  |  |  |
| ¥ VLAN                                | 1           | :97        | Dynamic    | GE7                         |                            |  |  |  |  |
| SMAC Address Table                    | 1           | tE4        | Dynamic    | GE2                         |                            |  |  |  |  |
| Spanning Tree                         |             |            |            |                             | First Previous 1 Next Last |  |  |  |  |
| S Discovery                           | Clear       | Refresh    |            |                             |                            |  |  |  |  |
| S Multicast                           |             |            |            |                             |                            |  |  |  |  |

- **VLAN:** Display VLAN number.
- $\triangleright$ MAC Address: Display device MAC address information.
- $\triangleright$ **Type:** Display connected type.
- $\geq$ Port: Display port number.

## 4. Network

Administrator can set IPv4/v6 address and system time of the switch.

#### **IP Address** 4.1

Administrator can set IP address / Subnet Mask / Gateway and DNS in this page. The Switch default IP address is 192.168.2.200.

| Network / IP Address       |                    |                                             |           |
|----------------------------|--------------------|---------------------------------------------|-----------|
| Status                     | IDut Address       |                                             |           |
| Network                    | IPv4 Address       |                                             |           |
| IP Address<br>System Time  | Address Type       | <ul> <li>Static</li> <li>Dynamic</li> </ul> |           |
| ¥ Port                     | IP Address         | 192.168.2.200                               |           |
| VLAN<br>XMAC Address Table | Subnet Mask        | 255.255.255.0                               |           |
| ¥ Spanning Tree            | Default Gateway    | 192.168.2.254                               |           |
|                            | DNS Server 1       | 168.95.1.1                                  |           |
| ¥ Security                 | DNS Server 2       | 168.95.192.1                                |           |
| ¥QoS                       |                    |                                             |           |
| S Diagnostics              | IPv6 Address       |                                             |           |
| ¥ Management               | Auto Configuration | 🔽 Enable                                    |           |
|                            | DHCPv6 Client      | Enable                                      |           |
|                            | IPv6 Address       |                                             |           |
|                            | Prefix Length      | 0                                           | (0 - 128) |
|                            | IPv6 Gateway       |                                             |           |
|                            | DNS Server 1       |                                             |           |
|                            | DNS Server 2       |                                             |           |

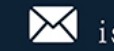

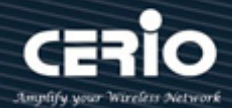

### **#IPv4 Address:**

- $\geq$ Address Type: Administrator can choose Static or dynamic of the IP address type.
- IP Address: Administrator can set IP address of the switch.  $\geq$
- $\geq$ Subnet Mask: Set Mask for IP address.
- $\geq$ Default Gateway: Set IP address for Gateway.
- $\geq$ DNS1/2: Set IP address for DNS.

### **#IPv6 Address:**

- $\geq$ Auto configuration: Administrator can choose Enable or Disable.
- $\geq$ DHCP IPv6 client: Administrator can choose Enable or Disable.
- $\geq$ IPv6 Address/Prefix Length/IPv6 Gateway: If administrator to disable "auto configuration" function then administrator can manual set this functions.

#### 4.2 **System Time**

Administrator can set system time for the switch.

| Network / System Time                        |                |                                                                      |                          |
|----------------------------------------------|----------------|----------------------------------------------------------------------|--------------------------|
| Status     Network     IP Address     Status | Source         | <ul> <li>SNTP</li> <li>From Computer</li> <li>Manual Time</li> </ul> |                          |
| ¥Port                                        | Time Zone      | UTC +8:00 🗸                                                          |                          |
| ¥VLAN                                        |                |                                                                      |                          |
| ★MAC Address Table                           | SNTP           |                                                                      |                          |
| ¥Spanning Tree                               |                | <ul> <li>Hostname</li> </ul>                                         |                          |
| ♦ Discovery                                  | Address Type   | IPv4                                                                 |                          |
| ¥ Multicast                                  | Server Address |                                                                      |                          |
| <b></b>                                      |                |                                                                      |                          |
| ¥QoS                                         | Server Port    | 123                                                                  | (1 - 65535, default 123) |
| ♥Diagnostics                                 |                |                                                                      |                          |
| <b>X</b> Management                          | Manual Time    |                                                                      |                          |
|                                              | Date           | 2017-05-08                                                           | ҮҮҮҮ-MM-DD               |
|                                              | Time           | 16:10:05                                                             | HH:MM:SS                 |

- $\geq$ **Source:** Administrator can choose update time by SNTP / From computer or Manal Time.
- $\succ$ Time Zone: Set time zone.
- **SNTP:** If administrator chooses use SNTP mode then need to set time server address.  $\geq$
- $\geq$ **Manual Time:** If administrator chooses to manual time then can manual set this system time.
- $\geq$ Daylight Saving Time: Administrator can Disable or Enable daylight saving time function.

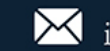

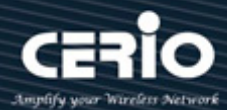

# 5. Port

#### Port setting 5.1

Administrator can disable port or set port speed and flow control.

| Port / Port Sett                        | ing                                     |                                      |                                    |                  |       |                      |             |         |             |              |             |                     |
|-----------------------------------------|-----------------------------------------|--------------------------------------|------------------------------------|------------------|-------|----------------------|-------------|---------|-------------|--------------|-------------|---------------------|
| ¥Status<br>¥Network<br>■Port            |                                         |                                      | Port                               | Setti            | ng Ta | ible                 |             |         |             |              |             |                     |
| Port Setting<br>Link Aggregation<br>EEE |                                         |                                      |                                    |                  |       | -                    |             |         |             |              |             | Q                   |
| Jumbo Frame                             |                                         |                                      |                                    | Entry            | Port  | Туре                 | Description | State   | Link Status | Speed        | Duplex      | Flow Control        |
| ¥VLAN                                   |                                         |                                      |                                    | 1                | GE1   | 1000M Copper         |             | Enabled | Down        | Auto         | Auto        | Disabled            |
| MAC Address Table                       |                                         | _                                    |                                    | 2                | GE2   | 1000M Copper         |             | Enabled | Down        | Auto         | Auto        | Disabled            |
| Spanning Tree                           |                                         | - 1                                  |                                    | 3                | GE3   | 1000M Copper         |             | Enabled | Down        | Auto         | Auto        | Disabled            |
| S Discovery                             |                                         | _                                    |                                    | 4                | GE4   | 1000M Copper         |             | Enabled | Down        | Auto         | Auto        | Disabled            |
| S Multicast                             |                                         | _                                    |                                    | 5                | GE5   | 1000M Copper         |             | Enabled | Down        | Auto         | Auto        | Disabled            |
| Security                                |                                         | - 1                                  |                                    | 6                | GE6   | 1000M Copper         |             | Enabled | Down        | Auto         | Auto        | Disabled            |
| QUUS                                    |                                         | _                                    |                                    | 7                | GE7   | 1000M Copper         |             | Enabled | Up          | Auto (1000M) | Auto (Full) | Disabled (Disabled) |
| V Management                            |                                         | - 1                                  |                                    | 8                | GE8   | 1000M Copper         |             | Enabled | Up          | Auto (1000M) | Auto (Full) | Disabled (Disabled) |
| • management                            |                                         | - 1                                  |                                    | 9                | GE9   | 1000M Combo Copper   |             | Enabled | Down        | Auto         | Auto        | Disabled            |
|                                         |                                         |                                      |                                    | 10               | GE10  | 1000M Combo Copper   |             | Enabled | Down        | Auto         | Auto        | Disabled            |
|                                         |                                         |                                      |                                    | 11               | GE11  | 1000M Combo Copper   |             | Enabled | Down        | Auto         | Auto        | Disabled            |
|                                         |                                         |                                      |                                    | 12               | GE12  | 1000M Combo Copper   |             | Enabled | Down        | Auto         | Auto        | Disabled            |
|                                         |                                         |                                      | Ed                                 | lit              |       |                      |             |         |             |              |             |                     |
| State                                   | $\checkmark$                            | Enab                                 | le                                 |                  |       |                      |             |         |             |              |             |                     |
| Speed                                   | 000000000000000000000000000000000000000 | Auto<br>Auto<br>Auto<br>Auto<br>Auto | - 10M<br>- 100)<br>- 100(<br>- 10M | M<br>DM<br>/100N |       | 10M<br>100M<br>1000M |             |         |             |              |             |                     |
| Duplex                                  | 0                                       | Auto<br>Full<br>Half                 |                                    |                  |       |                      |             |         |             |              |             |                     |
| Flow Control                            | •<br>•<br>•                             | Auto<br>Enab<br>Disat                | le<br>ble                          |                  |       |                      |             |         |             |              |             |                     |

- $\triangleright$ State: Administrator can choose enable or disable Port.
- **Speed:** Administrator can manual set port speed or auto detection.  $\triangleright$
- **Duplex:** Administrator can manual set full/Half or Auto.  $\geq$
- Flow Control: Administrator can choose Enable or Disable or Auto.  $\geq$

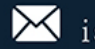

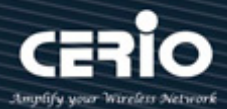

#### **Link Aggregation** 5.2

### 5.2.1 Group

Administrator can set 8 Link Aggregation Group(LAG)

| Port / Link Aggreg  | ation / G | roup     |          |         |             |               |                 |   |
|---------------------|-----------|----------|----------|---------|-------------|---------------|-----------------|---|
| ∜ Status            |           |          |          |         |             |               |                 |   |
| 🛠 Network           |           |          |          |         | MAC Ad      | dress         |                 |   |
| Port                |           | Load Bal | ance Alo | gorithm | O IP-MAC    | Address       |                 |   |
| Port Setting        |           |          |          |         |             |               |                 | _ |
| Link Aggregation    |           | Apply    |          |         |             |               |                 |   |
| Bort Setting        |           |          |          |         |             |               |                 |   |
| LACP                | Lin       | k Aggi   | regatio  | on Tab  | ble         |               |                 |   |
| EEE                 |           |          | -        |         |             |               |                 |   |
| Jumbo Frame         |           |          |          |         |             |               |                 |   |
| ¥VLAN               |           |          |          | 1       |             |               |                 | _ |
| ♦ MAC Address Table |           | LAG      | Name     | Туре    | Link Status | Active Member | Inactive Member |   |
| Spanning Tree       | 0         | LAG 1    |          |         |             |               |                 |   |
| S Discovery         | 0         | LAG 2    |          |         |             |               |                 |   |
| ¥ Multicast         | 0         | LAG 3    |          |         |             |               |                 |   |
| Security            | 0         | LAG 4    |          |         |             |               |                 |   |
| ¥QoS                | 0         | LAG 5    |          |         |             |               |                 |   |
| ♥ Diagnostics       | 0         | LAG 6    |          |         |             |               |                 |   |
| ¥ Management        | <u> </u>  | LAG 7    | Test-1   | Static  | Down        |               | GE9-GE10        |   |
|                     | 0         | LAG 8    | Test     | LACP    | Down        |               | GE11-GE12       |   |

 $\succ$ Load Balance Alogorithm: Administrator can choose Load Balance Alogorithm by MAC or IP Address.

#### **Edit Link Aggregation Group** LAG Name O Static Туре LACP Available Port Selected Port GE1 GE2 GE3 > Member GE4 GE5 GE6 < GE7 GE8

- $\triangleright$ LAG: Display LAG number.
- $\succ$ Name: Administrator can set the application name.

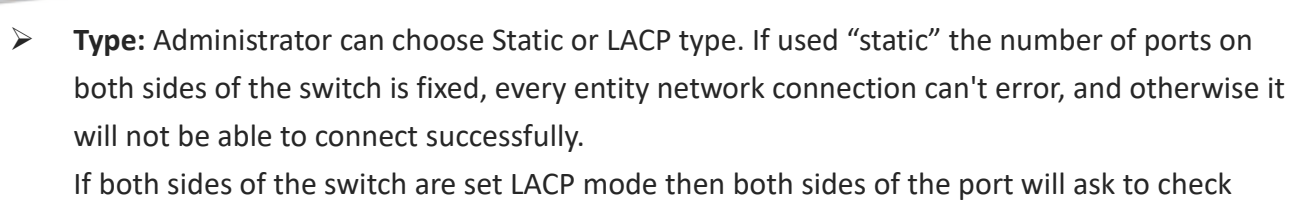

whether to join the LAG group, if yes then use LACP connection, if no then skip LACP check.

 $\geq$ Member: Administrator can choose ports for member.

### 5.2.2 Port Setting

Administrator can set speed and flow control for Link Aggregation Group(LAG).

| Port / Link Aggregation          | / Po | rt Set  | ting     |             |         |             |       |        |             |
|----------------------------------|------|---------|----------|-------------|---------|-------------|-------|--------|-------------|
| ¥ Status                         |      |         |          |             |         |             |       |        |             |
| S Network                        | _    |         |          |             |         |             |       |        |             |
| Port                             | Por  | t Setti | ng Table | •           |         |             |       |        |             |
| Port Setting<br>Link Aggregation | _    |         |          |             |         |             |       |        |             |
| Port Setting                     |      | LAG     | Туре     | Description | State   | Link Status | Speed | Duplex | Flow Contro |
| LACP                             |      | LAG 1   |          |             | Enabled | Down        | Auto  | Auto   | Disabled    |
| EEE                              |      | LAG 2   |          |             | Enabled | Down        | Auto  | Auto   | Disabled    |
| Jumbo Frame                      |      | LAG 3   |          |             | Enabled | Down        | Auto  | Auto   | Disabled    |
| \$VLAN                           |      | LAG 4   |          |             | Enabled | Down        | Auto  | Auto   | Disabled    |
| MAC Address Table                |      | LAG 5   |          |             | Enabled | Down        | Auto  | Auto   | Disabled    |
| Spanning Tree                    |      |         |          |             | Enabled | Down        | Auto  | Auto   | Disabled    |
| Discovery                        |      | LAGO    |          |             | Enabled | Down        | Auto  | Auto   | Disabled    |
| <b>∀</b> Multicast               |      | LAG 7   | eth1000M | Test-1      | Enabled | Down        | Auto  | Auto   | Disabled    |
| ¥ Security                       |      | LAG 8   | eth1000M | Test        | Enabled | Down        | Auto  | Auto   | Disabled    |
| ¥QoS                             |      | Edit    |          |             |         |             |       |        |             |
| ♦ Diagnostics                    |      |         |          |             |         |             |       |        |             |
| ★ Management                     |      |         |          |             |         |             |       |        |             |

### Edit Port Setting

| Port         | LAG6                                                                                                    |
|--------------|----------------------------------------------------------------------------------------------------|
| Description  |                                                                                                    |
|              |                                                                                                    |
| State        | Inable                                                                                                    |
| Speed        | <ul> <li>Auto</li> <li>Auto - 10M</li> <li>Auto - 10M</li> <li>Auto - 100M</li> <li>Auto - 100M</li> <li>Auto - 100M</li> <li>Auto - 10M/100M</li> </ul> |
| Flow Control | <ul> <li>Auto</li> <li>Enable</li> <li>Disable</li> </ul>                                                                                                |

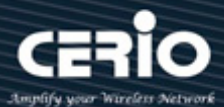

### 5.2.3 LACP

The LACP can aggregate multiple Ethernet ports together to form a logical aggregation group. To upper layer entities, all the physical links in an aggregation group are a single logical link.

| Port / Link Aggregation                                                                                                    | I / LACP |            |               |         |                            |
|----------------------------------------------------------------------------------------------------|----------|------------|---------------|---------|----------------------------|
| <b>¥</b> Status                                                                                                    |          |            |               |         |                            |
| <b>∛</b> Network                                                                                                    | Syster   | n Priority | 32768         |         | (1 - 65535. default 32768) |
| 🔳 Port                                                                                                    |          |            |               |         |                            |
| Port Setting                                                                                                    | Apply    |            |               |         |                            |
| Link Aggregation                                                                                                    |          | -          |               |         |                            |
| Group<br>Doct Sotting                                                                                                    |          |            | ·             |         |                            |
| ACP                                                                                                    | LACP P   | ort Set    | ting lable    |         |                            |
| EEE                                                                                                    |          |            |               |         |                            |
| Jumbo Frame                                                                                                    |          |            |               |         |                            |
| ¥VLAN                                                                                                    | Entry    | Port       | Port Priority | Timeout |                            |
| ℅MAC Address Table                                                                                                    |          | GE1        | 1             | Long    |                            |
| Spanning Tree                                                                                                    |          | GF2        | 1             | Long    |                            |
| State Contract Contract Contra |          | CE3        | 1             | Long    |                            |
| ¥ Multicast                                                                                                    |          | GEA        | 1             | Long    |                            |
| <b>Ş</b> Security                                                                                                    |          | 000        | 4             | Long    |                            |
| ¥QoS                                                                                                    |          | GED        | 1             | Long    |                            |
| ♦ Diagnostics                                                                                                    |          | GE6        | 1             | Long    |                            |
| ♦ Management                                                                                                    |          | GE7        | 1             | Long    |                            |
|                                                                                                    |          | GE8        | 1             | Long    |                            |
|                                                                                                    |          | GE9        | 1             | Long    |                            |
|                                                                                                    | 1        | ) GE10     | 1             | Long    |                            |
|                                                                                                    | 1        | GE11       | 1             | Long    |                            |
|                                                                                                    | 1        | 2 GE12     | 1             | Long    |                            |

#### 5.3 EEE

This switch support Energy-effcient Ethernet(EEE) function. Administrator can choose Enable or Disable EEE function. The default is "Disable".

| Port / EEE                                                                                                    |     |       |       |          |                    |
|----------------------------------------------------------------------------------------------------|-----|-------|-------|----------|--------------------|
| ∜ Status                                                                                                    |     |       |       |          |                    |
| 🛠 Network                                                                                                    |     |       | _     |          |                    |
| Port                                                                                                    | EEE | Setti | ng la | able     |                    |
| Port Setting                                                                                                    | _   |       |       |          |                    |
| Port Setting                                                                                                    |     | Entry | Port  | State    | Operational Status |
| LACP                                                                                                    |     | 1     | GE1   | Disabled | Disabled           |
| EEE                                                                                                    |     | 2     | GE2   | Disabled | Disabled           |
| Jumbo Frame                                                                                                    |     | 3     | GE3   | Disabled | Disabled           |
| VLAN                                                                                                    |     | 4     | GE4   | Disabled | Disabled           |
|                                                                                                    |     | 5     | GE5   | Disabled | Disabled           |
| Spanning Tree                                                                                                    |     | 6     | GE6   | Disabled | Disabled           |
| X Multicast                                                                                                    |     | 7     | GE7   | Disabled | Disabled           |
| × manedot<br>X Security                                                                                                    |     | 8     | GE8   | Disabled | Disabled           |
| ¥ QoS                                                                                                    |     | 9     | GE9   | Disabled | Disabled           |
| ✓ Diagnostics                                                                                                    |     | 10    | GE10  | Disabled | Disabled           |
| Sector Sector Secto |     | 11    | GE11  | Disabled | Disabled           |
|                                                                                                    |     | 12    | GE12  | Disabled | Disabled           |

+(886) 2-8911-6160

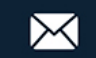

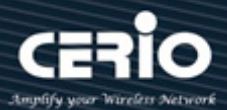

## 5.4 Jumbo Frame

Administrator can set Jumbo Frame for switch.

| Port / Jumbo Frame                                                                      |             |        |                                   |
|-----------------------------------------------------------------------------------------|-------------|--------|-----------------------------------|
| <b>∀</b> Status                                                                         |             |        |                                   |
| <b></b>                                                                                 |             | Enable |                                   |
| Port Setting                                                                            | Jumbo Frame | 10000  | Byte (1518 - 10000, default 1522) |
| Clink Aggregation     Group     Port Setting     LACP     EEE     Jumbo Frame      VLAN | Apply       |        |                                   |

# 6. VLAN

Administrator can set IEEE 802.1q Tag Based VLAN or Port Based VLAN. System default is VLAN1 Port based (PVID).

## 6.1 Create VLAN

Administrator can select VLAN number in Available VLAN list, this VLAN number based on IEEE 802.1q standard. Available VLAN list can be multiple choices.

| ¥ Status                                                                                                    |             |               |               |             |                              |       |                      |
|----------------------------------------------------------------------------------------------------|-------------|---------------|---------------|-------------|------------------------------|-------|----------------------|
| Solution State State |             | Available VLA | N             | Created VL/ | AN .                         |       |                      |
| ¥ Port                                                                                                    |             | VLAN 2        |               | VLAN 1      |                              |       |                      |
| VLAN                                                                                                    |             | VLAN 3        | î —           | VLAN 101    | ^                            |       |                      |
| VLAN                                                                                                    | VI AN       | VLAN 4        | - <b>&gt;</b> | VLAN 102    |                              |       |                      |
| Create VLAN                                                                                                    | VLAN        | VLAN 5        |               |             |                              |       |                      |
| VLAN Configuration                                                                                                    |             | VLAN 7        |               |             |                              |       |                      |
| Membership                                                                                                    |             | VLAN 8        |               |             |                              |       |                      |
| Port Setting                                                                                                    |             | VLAN 9        | ¥             |             | <b>~</b>                     |       |                      |
| Voice VLAN                                                                                                    |             | -             |               |             |                              |       |                      |
| S MAC Address Table                                                                                                    | Apply       |               |               |             |                              |       |                      |
| 🛠 Spanning Tree                                                                                                    |             |               |               |             |                              |       |                      |
| S Discovery                                                                                                    |             | blo           |               |             |                              |       |                      |
| 🛠 Multicast                                                                                                    |             | Die           |               |             |                              |       |                      |
| Security                                                                                                    | Chowing All | optriog       |               |             | Chowing 1 to 2 of 2 optriop  |       |                      |
| ¥QoS                                                                                                    | Showing All | V enuies      |               |             | Showing 1 to 3 of 5 entities |       | Q,                   |
| 🛠 Diagnostics                                                                                                    | VLAN        | Name          | Туре          |             |                              |       |                      |
| 🛠 Management                                                                                                    | 1           | default       | Default       |             |                              |       |                      |
|                                                                                                    | 101         | VLAN0101      | Static        |             |                              |       |                      |
|                                                                                                    | □ 102       | VLAN0102      | Static        |             |                              |       |                      |
|                                                                                                    | 102         |               | 213400        |             |                              | Firet | Provioue 1 Next Last |
|                                                                                                    |             |               |               |             |                              | First | Flevious i Next Last |

VLAN: Administrator can select VLANs number go to Created VLAN table and click "Apply" button then complete the create VLANs, after complete will display VLANs list in below table.

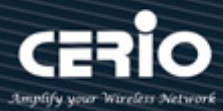

VLAN Table: Administrator can checkbox VLAN to edit or delete, if check and click "edit" button then administrator can manual modify name description for this VLAN.

| Edit VLAN I | lame     |
|-------------|----------|
| Name        | VLAN0101 |
| Apply       | Close    |

## 6.2 VLAN Configuration Table

Administrator can choose set Excluded / Forbidden / Tagged / Untagged function in membership table of the Port and LAG.

| VLAN / VLAN / VLAN               | Configu | ratior  | ו       |            |             |          |           |      |
|----------------------------------|---------|---------|---------|------------|-------------|----------|-----------|------|
| 🛠 Status                         |         |         |         |            |             |          |           |      |
| S Network                        |         |         |         |            |             |          |           |      |
| <b>∛</b> Port                    | VLAN    | Con     | figurat | tion Table |             |          |           |      |
| VLAN                             |         | dafault |         |            |             |          |           |      |
| ☆ VLAN                           | VLAIN J | derault | $\sim$  |            |             |          |           |      |
| Create VLAN                      |         |         |         |            |             |          |           |      |
| VLAN Configuration<br>Membership | Entry   | Port    | Mode    |            | Membe       | ership   |           | PVID |
| Port Setting                     | 1       | GE1     | Trunk   | Excluded   | Forbidden   | O Tagged | OUntagged |      |
| Voice VLAN                       | 2       | GE2     | Trunk   | Excluded   | Forbidden   | O Tagged | OUntagged |      |
| SMAC Address Table               | 3       | GE3     | Trunk   | Excluded   | • Forbidden | O Tagged | OUntagged |      |
| Spanning Tree                    | 4       | GE4     | Trunk   | Excluded   | Forbidden   | O Tagged | OUntagged |      |
| S Discovery                      | 5       | GE5     | Trunk   | Excluded   | OForbidden  | O Tagged | Untagged  |      |
|                                  | 6       | GE6     | Trunk   | Excluded   | OForbidden  | O Tagged | Untagged  |      |
| Security                         | 7       | GE7     | Trunk   | Excluded   | OForbidden  | O Tagged | Untagged  |      |
| ¥QoS                             | 8       | GE8     | Trunk   |            | OForbidden  | O Tadded | Untagged  |      |
| S Diagnostics                    | 9       | GE9     | Trunk   |            | OForbidden  |          | Untagged  |      |
| S Management                     | 10      | GE10    | Trunk   |            | OForbidden  |          | Untagged  |      |

> VLAN: Administrator can click drop down menu to choose VLAN and set.

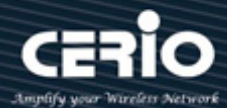

#### **Membership Table** 6.3

Display all port setting information. Administrator can checkbox and click "Edit" button to modify VLAN type. (Note: Number=VLAN number, F=Forbidden, T=Tagged, U=Untagged, P=PVID)

| VLAN / VLAN / Membership   |     |       |        |       |                           |                           |  |  |  |  |
|----------------------------|-----|-------|--------|-------|---------------------------|---------------------------|--|--|--|--|
| ¥ Status                   |     |       |        |       |                           |                           |  |  |  |  |
| ¥ Network                  | Mer | nbers | ship T | able  |                           |                           |  |  |  |  |
| ¥ Port                     |     |       |        |       |                           |                           |  |  |  |  |
| VLAN                       |     |       |        |       |                           |                           |  |  |  |  |
| ☆ VLAN<br>Create VLAN      |     | Entry | Port   | Mode  | Administrative VLAN       | Operational VLAN          |  |  |  |  |
| VLAN Configuration         | 0   | 1     | GE1    | Trunk | 1UP, 10F, 101T, 102F      | 1FP, 10F, 101T, 102F      |  |  |  |  |
| Membership<br>Bort Sotting | 0   | 2     | GE2    | Trunk | 1F, 10F, 101UP, 102F      | 1F, 10F, 101UP, 102F      |  |  |  |  |
| Voice VLAN                 | 0   | 3     | GE3    | Trunk | 1UP, 10T, 11T, 101F, 102T | 1FP, 10T, 11T, 101F, 102T |  |  |  |  |
| MAC Address Table          | 0   | 4     | GE4    | Trunk | 1F, 10T, 11F, 101F, 102UP | 1F, 10T, 11F, 101F, 102UP |  |  |  |  |
| 🛠 Spanning Tree            | 0   | 5     | GE5    | Trunk | 1UP, 10T                  | 1UP, 10T                  |  |  |  |  |
| ¥ Discovery                | 0   | 6     | GE6    | Trunk | 1UP, 10T                  | 1UP, 10T                  |  |  |  |  |
| 🛠 Multicast                | 0   | 7     | GE7    | Trunk | 1UP                       | 1UP                       |  |  |  |  |
| ¥ Security                 | 0   | 8     | GE8    | Trunk | 1UP                       | 1UP                       |  |  |  |  |
| ¥QoS                       | 0   | 9     | GE9    | Trunk | 1UP                       | 1UP                       |  |  |  |  |
| V Diagnostics              | 0   | 10    | GE10   | Trunk | 1UP                       | 1UP                       |  |  |  |  |
| ¥ Management               | 0   | 11    | GE11   | Trunk | 1UP                       | 1UP                       |  |  |  |  |
|                            | 0   | 12    | GE12   | Trunk | 1UP, 101T, 102T           | 1UP, 101T, 102T           |  |  |  |  |

#### **Port Setting** 6.4

Administrator can set Access / Trunk / Hybrid for VLAN ports.

| VLAN / VLAN / Port Setting        |     |        |        |        |      |                   |                   |  |  |  |
|-----------------------------------|-----|--------|--------|--------|------|-------------------|-------------------|--|--|--|
| 🛠 Status                          |     |        |        |        |      |                   |                   |  |  |  |
| S Network                         | _   |        |        |        |      |                   |                   |  |  |  |
| S Port                            | Por | t Sett | ing Ta | able   |      |                   |                   |  |  |  |
| VLAN                              |     |        |        |        |      |                   |                   |  |  |  |
| ☆ VLAN                            |     |        |        |        |      |                   |                   |  |  |  |
| Create VLAN<br>VLAN Configuration |     | Entry  | Port   | Mode   | PVID | Accept Frame Type | Ingress Filtering |  |  |  |
| Membership                        |     | 1      | GE1    | Access | 101  | Untag Only        | Enabled           |  |  |  |
| Port Setting                      |     | 2      | GE2    | Trunk  | 101  | All               | Enabled           |  |  |  |
| Voice VLAN                        |     | 3      | GE3    | Trunk  | 4095 | All               | Enabled           |  |  |  |
| MAC Address Table                 |     | 4      | GE4    | Trunk  | 102  | All               | Enabled           |  |  |  |
| Spanning Tree                     |     | 5      | GE5    | Trunk  | 1    | All               | Enabled           |  |  |  |
| S Discovery                       |     | 6      | GE6    | Trunk  | 1    | All               | Enabled           |  |  |  |
| S Multicast                       |     | 7      | GE7    | Trunk  | 1    | All               | Enabled           |  |  |  |
| Security                          |     | 8      | GE8    | Trunk  | 1    | All               | Enabled           |  |  |  |
| \$ QoS                            |     | 9      | GE9    | Trunk  | 1    | All               | Enabled           |  |  |  |
| S Diagnostics                     |     | 10     | GE10   | Trunk  | 1    | All               | Enabled           |  |  |  |
| & Management                      |     | 11     | GE11   | Trunk  | 1    | All               | Enabled           |  |  |  |

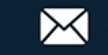

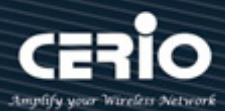

| Port              | GE1                                                       |
|-------------------|-----------------------------------------------------------|
| Mode              | <ul> <li>Hybrid</li> <li>Access</li> <li>Trunk</li> </ul> |
| PVID              | 101 (1 - 4094)                                            |
| Accept Frame Type | All     Tag Only     Untag Only                           |
| Ingress Filtering | 🔽 Enable                                                  |

- Hybrid: Suitable for the inclusion of not VLANs and VLANs in the network environment.  $\geq$
- $\triangleright$ Access: Suitable for the Switch and device connection in VLAN network environment.
- $\succ$ Trunk: Suitable Switch and Switch connection in VLAN network environment.

#### 6.5 Voice VLAN

Voice VLAN allows you to enhance VoIP service by configuring ports to carry IP Voice traffic from IP phones on a specific VLAN. VoIP traffic has a preconfigured OUI prefix in the source MAC address. Administrator can set VLAN ID in the range of 1 to 4094.

| VLAN / Voice VLAN /    | Property                                       |
|------------------------|------------------------------------------------|
| 🛠 Status               |                                                |
| S Network              | State Enable                                   |
| S Port                 |                                                |
| VLAN                   |                                                |
| VLAN                   | CoS/802.10 CoS/802.10                          |
| Voice VLAN<br>Property | Remarking 6                                    |
| Voice OUI              | Aging Time 1440 Sec (30 - 65536, default 1440) |
| S MAC Address Table    |                                                |
| Spanning Tree          | Apply                                          |
| S Discovery            |                                                |
| 😂 Multicast            |                                                |
| Security               | Port Setting Table                             |
| ¥QoS                   |                                                |
| S Diagnostics          |                                                |
| 🛠 Management           | Entry Port State Mode QoS Policy               |
|                        | 1 GE1 Disabled Auto Voice Packet               |
|                        | 2 GE2 Disabled Auto Voice Packet               |

#### 6.5.1 **Property**

- State: Administrator can choose Enable or Disable this function.  $\geq$
- $\geq$ VLAN: Administrator can choose VLAN.
- $\geq$ CoS / 802.1P Remarking: Administrator can set CoS 802.1p priority level for the VLAN.
- Aging Time: Administrator can set aging time for this rule.  $\geq$

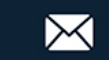

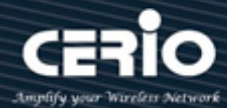

#### 6.5.2 Voice OUI

Organizationally Unique Identifiers (OUI) is the first three bytes of a MAC Address, while the last three bytes contain a unique station ID. Administrator can add a specific manufacturer with the OUI. Once the OUI is added, all traffic received on voice VLAN ports from the specific IP phone with a listed OUI is forwarded on the voice VLAN. Unlike the telephony OUI mode that detects voice devices based on telephony OUI, Auto Voice VLAN mode depends on auto smart port to dynamically add the ports to the voice VLAN. The default has set 8 companies for the voice phone.

| Status                                           |      |           |             |        |                             |
|--------------------------------------------------|------|-----------|-------------|--------|-----------------------------|
| Network                                          |      |           | - h la      |        |                             |
| Port                                             | VOI  | ce OUI T  | able        |        |                             |
| VLAN                                             | Char | uin a All | trian       |        |                             |
| VLAN                                             | Shov | wing All  | entries     |        | Showing 1 to 9 of 9 entries |
| <ul> <li>Voice VLAN</li> <li>Property</li> </ul> |      | OUI       | Description |        |                             |
| Voice OUI                                        |      | 00:E0:BB  | 3COM        |        |                             |
| MAC Address Table                                |      | 00:03:6B  | Cisco       |        |                             |
| Spanning Tree                                    |      | 00:E0:75  | Veritel     |        |                             |
| Discovery                                        |      | 00:D0:1E  | Pingtel     |        |                             |
| Multicast                                        |      | 00:01:E3  | Siemens     |        |                             |
| Security                                         |      | 00:60:B9  | NEC/Philips |        |                             |
| QoS                                              |      | 00:0F:E2  | H3C         |        |                             |
| Diagnostics                                      |      | 00:09:6E  | Avaya       |        |                             |
| Management                                       |      | 8C:4D:EA  | CERIO       |        |                             |
|                                                  |      | _         |             |        |                             |
|                                                  |      | Add       | Edit        | Delete |                             |

Administrator can create new OUI or modify or delete OUI in table

Click "Add" button can create new OUI.

Click "Edit" button can modify OUI data.

Click "Delete" button can delete OUI data.

# 7. MAC Address Table

#### 7.1 **Dynamic Address**

This page can display MAC address for connected device. Administrator can set aging time for connected port.

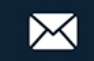

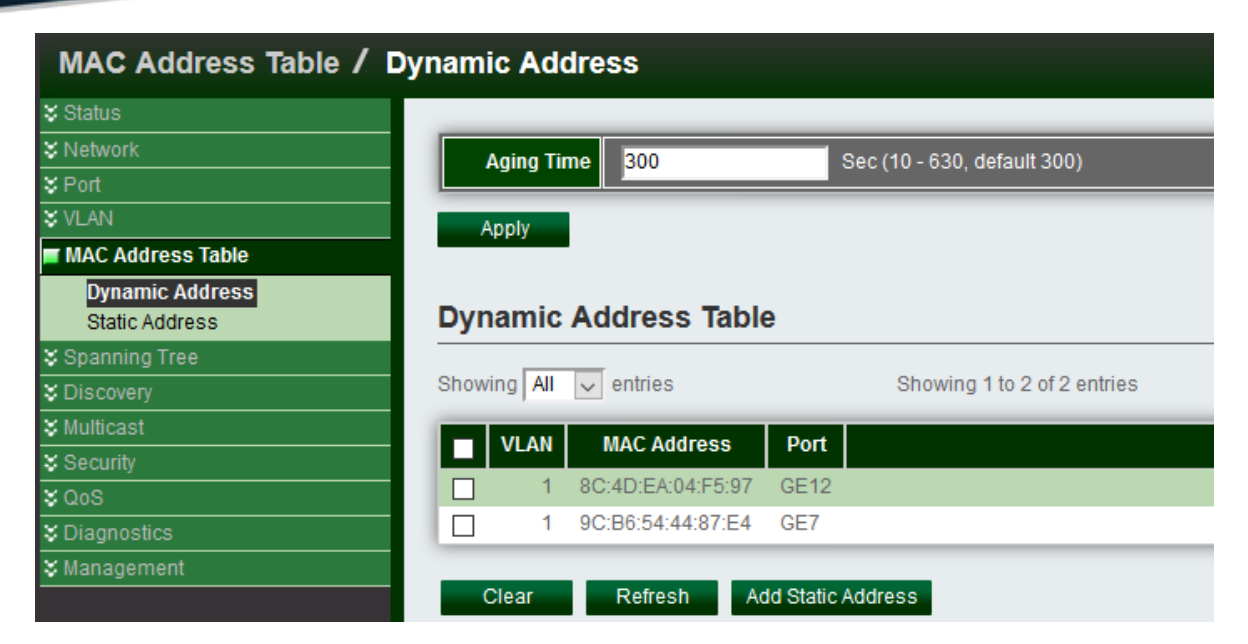

When administrator select checkbox MACs address and click "Add Static Address" button then selected MAC address will move to "Static Address" function.

#### Static Address 7.2

If administrator fixed an MAC address in the port then device MAC address will bind in the port, if device connection other port will can't working only connection bind port.

| MAC Address Table / Static Address |                         |                              |  |  |  |  |  |  |
|------------------------------------|-------------------------|------------------------------|--|--|--|--|--|--|
| 🛠 Status                           |                         |                              |  |  |  |  |  |  |
| ¥ Network                          |                         |                              |  |  |  |  |  |  |
| S Port                             | Static Address Table    |                              |  |  |  |  |  |  |
| ¥ VLAN                             | Chowing All antring     | Chausing 1 to 1 of 1 optring |  |  |  |  |  |  |
| MAC Address Table                  |                         | Showing I to For Fentiles    |  |  |  |  |  |  |
| Dynamic Address                    | VLAN MAC Address Port   |                              |  |  |  |  |  |  |
| Static Address                     | 1 9C:B6:54:44:87:E4 GE7 |                              |  |  |  |  |  |  |
| Spanning Tree                      |                         |                              |  |  |  |  |  |  |
| S Discovery                        | Add Edit Delete         |                              |  |  |  |  |  |  |
| ¥ Multicast                        |                         |                              |  |  |  |  |  |  |
| Security                           |                         |                              |  |  |  |  |  |  |
| ¥QoS                               |                         |                              |  |  |  |  |  |  |
| ¥ Diagnostics                      |                         |                              |  |  |  |  |  |  |
| 🛠 Management                       |                         |                              |  |  |  |  |  |  |

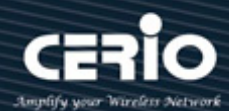

# 8. Spanning Tree

Spanning Tree function allows only one active path at a time between any two network devices (this prevents the loops) but establishes the redundant links as a backup if the initial link should fail. If Spanning Tree costs change, or if one network segment in the Spanning Tree becomes unreachable, the spanning tree algorithm reconfigures the spanning tree topology and reestablishes the link by activating the standby path. Without spanning tree in place, it is possible that both connections may be simultaneously live, which could result in an endless loop of traffic on the LAN.

#### **Property** 8.1

| Spanning Tree / Property | ,              |                               |                            |  |  |  |  |
|--------------------------|----------------|-------------------------------|----------------------------|--|--|--|--|
| 🛠 Status                 |                |                               |                            |  |  |  |  |
| ¥ Network                | State          | Enable                        |                            |  |  |  |  |
| ¥ Port                   |                | STP                           |                            |  |  |  |  |
| ¥ VLAN                   | Operation Mode | RSTP                          |                            |  |  |  |  |
| ¥ MAC Address Table      |                |                               |                            |  |  |  |  |
| Spanning Tree            | Path Cost      | <ul> <li>Short</li> </ul>     |                            |  |  |  |  |
| Property<br>Port Setting | BPDU Handling  | <ul> <li>Filtering</li> </ul> |                            |  |  |  |  |
| Statistics               |                | O Flooding                    |                            |  |  |  |  |
| S Discovery              |                |                               |                            |  |  |  |  |
| ¥ Multicast              | Priority       | 32768                         | (0 - 61440, default 32768) |  |  |  |  |
| ¥ Security               | Hello Time     | 2                             | Sec (1 - 10, default 2)    |  |  |  |  |
| ¥ QoS                    |                |                               |                            |  |  |  |  |
| ♥ Diagnostics            | Max Age        | 20                            | Sec (6 - 40, default 20)   |  |  |  |  |
| ¥ Management             | Forward Delay  | 15                            | Sec (4 - 30, default 15)   |  |  |  |  |
|                          | Tx Hold Count  | 6                             | (1 - 10, default 6)        |  |  |  |  |

- $\geq$ State: Administrator can choose Enable or Disable this function.
- $\geq$ Operation Mode: Administrator can choose use STP or RSTP.
- $\geq$ Path Cost: Administrator can choose STP judgment use Path cost for Long or Short.
- $\geq$ BPDU Handling: When the Switch receives the BPDU frame, Administrator can choose the BPDU Handling mode for Filtering or Flooding.
- $\geq$ Priority: Administrator can set bridge priority, default is 32768. The lower value(priority) is the root bridge.

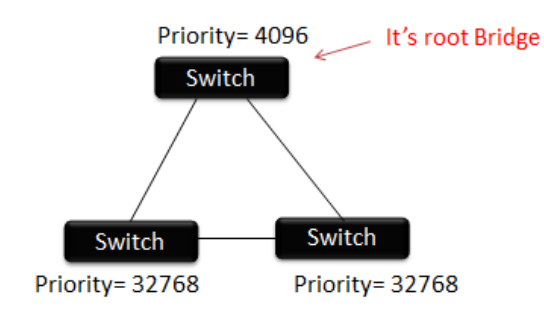

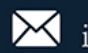

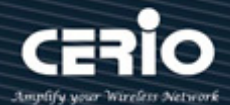

- $\succ$ Hello Time: The hello time is the time between each bridge protocol data unit (BPDU) that is sent on a port. This time is equal to 2 seconds (sec) by default, but you can tune the time to be between 1 and 10 sec.
- Max. Age / Forward delay : 2\*(Forward Delay-1) >= Max Age >= 2\*(Hello Time+1)  $\succ$
- $\triangleright$ **TX hold Count:** When STP/RSTP use Tx hold count to configure the BPDU burst size by specifying the transmit hold count value. Default is before pausing for 6 second, administrator can set range 1~10.

#### 8.2 **Port Setting**

| Spanning Tree / Port Setting |        |       |        |         |           |          |             |            |                  |                            |            |            |                        |                    |                 |
|------------------------------|--------|-------|--------|---------|-----------|----------|-------------|------------|------------------|----------------------------|------------|------------|------------------------|--------------------|-----------------|
| ¥ Status                     |        |       |        |         |           |          |             |            |                  |                            |            |            |                        |                    |                 |
| ¥ Network                    |        |       |        |         |           |          |             |            |                  |                            |            |            |                        |                    |                 |
| ¥ Port                       | Port 9 | Setti | ng Tal | ble     |           |          |             |            |                  |                            |            |            |                        |                    |                 |
| ¥VLAN                        |        |       |        |         |           |          |             |            |                  |                            |            |            |                        |                    |                 |
| ♦ MAC Address Table          |        |       |        |         |           |          |             |            |                  |                            |            |            |                        | Q                  |                 |
| Spanning Tree                |        | Entry | Port   | State   | Path Cost | Priority | BPDU Filter | BPDU Guard | Operational Edge | Operational Point-to-Point | Port Role  | Port State | Designated Bridge      | Designated Port ID | Designated Cost |
| Property                     |        | 1     | GE1    | Enabled | 20000     | 128      | Disabled    | Disabled   | Disabled         | Disabled                   | Disabled   | Disabled   | 0-00:00:00:00:00:00    | 128-1              | 20000           |
| Port Setting<br>Statistics   | H I    | 2     | GE2    | Enabled | 20000     | 128      | Disabled    | Disabled   | Disabled         | Disabled                   | Disabled   | Disabled   | 0-00:00:00:00:00:00    | 128-2              | 20000           |
| ♦ Discovery                  |        | 3     | GE3    | Enabled | 20000     | 128      | Disabled    | Disabled   | Disabled         | Disabled                   | Disabled   | Disabled   | 0-00:00:00:00:00:00    | 128-3              | 20000           |
| ¥ Multicast                  | n      | 4     | GE4    | Enabled | 20000     | 128      | Disabled    | Disabled   | Disabled         | Disabled                   | Disabled   | Disabled   | 0-00:00:00:00:00:00    | 128-4              | 20000           |
| ¥ Security                   |        | 5     | GE5    | Enabled | 20000     | 128      | Disabled    | Disabled   | Disabled         | Disabled                   | Disabled   | Disabled   | 0-00:00:00:00:00:00    | 128-5              | 20000           |
| ¥ QoS                        |        | 6     | GE6    | Enabled | 20000     | 128      | Disabled    | Disabled   | Disabled         | Disabled                   | Disabled   | Disabled   | 0-00:00:00:00:00:00    | 128-6              | 20000           |
| ♥ Diagnostics                |        | 7     | GE7    | Enabled | 20000     | 128      | Disabled    | Disabled   | Disabled         | Disabled                   | Disabled   | Disabled   | 0-00:00:00:00:00:00    | 128-7              | 20000           |
| ♥ Management                 |        | 8     | GE8    | Enabled | 20000     | 128      | Disabled    | Disabled   | Disabled         | Disabled                   | Disabled   | Disabled   | 0-00:00:00:00:00:00    | 128-8              | 20000           |
|                              |        | 9     | GE9    | Enabled | 20000     | 128      | Disabled    | Disabled   | Disabled         | Enabled                    | Designated | Forwarding | 4096-00:E0:4C:11:3F:50 | 128-9              | 20000           |
|                              |        | 10    | GE10   | Enabled | 20000     | 128      | Disabled    | Disabled   | Disabled         | Enabled                    | Backup     | Discarding | 4096-00:E0:4C:11:3F:50 | 128-10             | 20000           |
|                              |        | 11    | GE11   | Enabled | 20000     | 128      | Disabled    | Disabled   | Disabled         | Enabled                    | Designated | Forwarding | 4096-00:E0:4C:11:3F:50 | 128-11             | 20000           |
|                              |        | 12    | GE12   | Enabled | 20000     | 128      | Disabled    | Disabled   | Disabled         | Disabled                   | Disabled   | Disabled   | 0-00:00:00:00:00:00    | 128-12             | 20000           |
|                              |        | 13    | LAG1   | Enabled | 20000     | 128      | Disabled    | Disabled   | Disabled         | Disabled                   | Disabled   | Disabled   | 0-00:00:00:00:00:00    | 128-13             | 20000           |
|                              |        | 14    | LAG2   | Enabled | 20000     | 128      | Disabled    | Disabled   | Disabled         | Disabled                   | Disabled   | Disabled   | 0-00:00:00:00:00:00    | 128-14             | 20000           |
|                              |        | 15    | LAG3   | Enabled | 20000     | 128      | Disabled    | Disabled   | Disabled         | Disabled                   | Disabled   | Disabled   | 0-00:00:00:00:00:00    | 128-15             | 20000           |
|                              |        | 16    | LAG4   | Enabled | 20000     | 128      | Disabled    | Disabled   | Disabled         | Disabled                   | Disabled   | Disabled   | 0-00:00:00:00:00:00    | 128-16             | 20000           |
|                              |        | 17    | LAG5   | Enabled | 20000     | 128      | Disabled    | Disabled   | Disabled         | Disabled                   | Disabled   | Disabled   | 0-00:00:00:00:00:00    | 128-17             | 20000           |
|                              |        | 18    | LAG6   | Enabled | 20000     | 128      | Disabled    | Disabled   | Disabled         | Disabled                   | Disabled   | Disabled   | 0-00:00:00:00:00:00    | 128-18             | 20000           |
|                              |        | 19    | LAG7   | Enabled | 20000     | 128      | Disabled    | Disabled   | Disabled         | Disabled                   | Disabled   | Disabled   | 0-00:00:00:00:00:00    | 128-19             | 20000           |
|                              |        | 20    | LAG8   | Enabled | 20000     | 128      | Disabled    | Disabled   | Disabled         | Disabled                   | Disabled   | Disabled   | 0-00:00:00:00:00:00    | 128-20             | 20000           |

+(886) 2-8911-6160

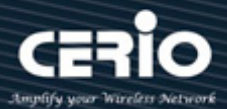

| Spanning Tree / Port Setting                       | l                          |                              |
|----------------------------------------------------|----------------------------|------------------------------|
| Status                                             |                            |                              |
| System Information                                 | State                      | G Enable                     |
| Logging Message                                    | Path Cost                  | 0 (0 - 20000000) (0 = Auto)  |
| Link Aggregation<br>MAC Address Table              | Priority                   | 128 🗸                        |
| S Network                                          | Edge Port                  | Enable                       |
| ¥ Port                                             | BPDU Filter                | Enable                       |
| VLAN                                               | BPDU Guard                 | Enable                       |
| MAC Address Table      Spanning Tree      Property | Point-to-Point             | Auto     Enable     Discrete |
| Port Setting                                       |                            |                              |
| Statistics                                         | Port State                 | Disabled                     |
| ♦ Discovery ♦ Multicast                            | Designated Bridge          | 0-00:00:00:00:00             |
| Security                                           | Designated Port ID         | 128-1                        |
| ¥ QoS                                              | Designated Cost            | 20000                        |
| Stagnostics                                        | Operational Edge           | False                        |
| ♦ Management                                       | Operational Point-to-Point | False                        |

- State: Administrator can set Enable or Disable.
- Path Cost: Path Cost (1-20000000) This parameter is used determine the best path between devices. Therefore, lower values should be assigned to ports attached to faster media, and higher values assigned to ports with slower media. (Path cost takes precedence over port priority.) Note that when the Path Cost Method is set to short, the maximum path cost is 65,535. Range: 1-200000000, (set 0 = Auto, default is 0).
- Priority: If the path cost for all ports on a switch is the same, the port with the highest priority (i.e., lowest value) will be configured as an active link in the Spanning Tree. Where more than one port is assigned the highest priority, the port with lowest numeric identifier will be enabled. Range: 0-240, default is 128.
- Edge Port: Use portfast, if this port connection end-station of device then administrator can enable the function will be can't receive BPDU.
- BPDU Filter / BPDU Guard: If this port has set Trunk function then this port can't be enabled Edge Port / BPDU Filter / BPDU Guard otherwise Trunk will not working normally.

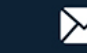

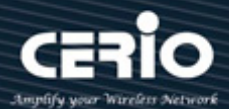

#### 8.3 **Statistics Table**

| Spanning Tree / Statistics |       |         |       |         |      |          |      |  |  |  |
|----------------------------|-------|---------|-------|---------|------|----------|------|--|--|--|
| <b>∛</b> Status            | C4-4  |         | Table |         |      |          |      |  |  |  |
| ¥ Network                  | Stat  | ISTICS  | lable |         |      |          |      |  |  |  |
| ¥ Port                     | Refre | sh Rate | 0 ~   | sec     |      |          |      |  |  |  |
| ¥ VLAN                     |       |         | · ·   |         |      |          |      |  |  |  |
| ♦ MAC Address Table        |       |         |       |         |      |          |      |  |  |  |
| Spanning Tree              |       |         |       | Receive | BPDU | Transmit | BPDU |  |  |  |
| Property<br>Det Catting    | 14    | Entry   | Port  | Config  | TCN  | Config   | TCN  |  |  |  |
| Statistics                 |       | 1       | GE1   | 0       | 0    | 0        | 0    |  |  |  |
| * Discovery                |       | 2       | GE2   | 0       | 0    | 0        | 0    |  |  |  |
| ¥ Multicast                |       | 3       | GE3   | 0       | 0    | 0        | 0    |  |  |  |
| ¥ Security                 |       | 4       | GE4   | 0       | 0    | 0        | 0    |  |  |  |
| ¥QoS                       |       | 5       | GE5   | 0       | 0    | 0        | 0    |  |  |  |
| ♥ Diagnostics              |       | 6       | GE6   | 0       | 0    | 48       | 0    |  |  |  |
| ♦ Management               |       | 7       | GE7   | 0       | 0    | 0        | 0    |  |  |  |
|                            |       | 8       | GE8   | 0       | 0    | 0        | 0    |  |  |  |
|                            |       | 9       | GE9   | 2       | 0    | 50       | 0    |  |  |  |
|                            |       | 10      | GE10  | 50      | 0    | 2        | 0    |  |  |  |
|                            |       | 11      | GE11  | 0       | 0    | 50       | 0    |  |  |  |
|                            |       | 12      | GE12  | 0       | 0    | 0        | 0    |  |  |  |
|                            |       | 13      | LAG1  | 0       | 0    | 0        | 0    |  |  |  |
|                            |       | 14      | LAG2  | 0       | 0    | 0        | 0    |  |  |  |
|                            |       | 15      | LAG3  | 0       | 0    | 0        | 0    |  |  |  |
|                            |       | 16      | LAG4  | 0       | 0    | 0        | 0    |  |  |  |
|                            |       | 17      | LAG5  | 0       | 0    | 0        | 0    |  |  |  |
|                            |       | 18      | LAG6  | 0       | 0    | 0        | 0    |  |  |  |
|                            |       | 19      | LAG7  | 0       | 0    | 0        | 0    |  |  |  |
|                            |       | 20      | LAG8  | 0       | 0    | 0        | 0    |  |  |  |

If administrator set "8.1 Property Operation" is STP mode then will display Receive / Transmit BPDU status in the page.

#### Discovery(LLDP) 9.

The Link Layer Discovery Protocol (LLDP) is a vendor-neutral link layer protocol in the Internet Protocol Suite used by network devices for advertising their identity, capabilities, and neighbors on an IEEE 802 local area network, principally wired Ethernet.

LLDP information is sent by devices from each of their interfaces at a fixed interval, in the form of an Ethernet frame. Each frame contains one LLDP Data Unit (LLDPDU). Each LLDPDU is a sequence of type-length-value (TLV) structures.

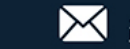

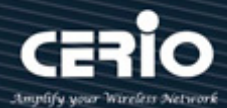

#### 9.1 **Property**

| Discovery / LLDP / Pro           | perty                  |                       |                             |  |  |  |  |  |  |  |
|----------------------------------|------------------------|-----------------------|-----------------------------|--|--|--|--|--|--|--|
| <b>∛</b> Status                  |                        |                       |                             |  |  |  |  |  |  |  |
| ¥ Network                        | LLDP                   |                       |                             |  |  |  |  |  |  |  |
| ¥Port                            | State 🗸 Enable         |                       |                             |  |  |  |  |  |  |  |
| <b>∛</b> VLAN                    |                        |                       |                             |  |  |  |  |  |  |  |
| SMAC Address Table               |                        | Filtering             |                             |  |  |  |  |  |  |  |
| Spanning Tree                    | LLDP Handling          | Bridging     Election |                             |  |  |  |  |  |  |  |
| Discovery                        |                        |                       |                             |  |  |  |  |  |  |  |
| ☆ LLDP                           | TLV Advertise Interval | 30                    | Sec (5 - 32767, default 30) |  |  |  |  |  |  |  |
| Property<br>Port Setting         | Hold Multiplier        | 4                     | (2 - 10, default 4)         |  |  |  |  |  |  |  |
| Packet View<br>Local Information | Reinitializing Delay   | 2                     | Sec (1 - 10, default 2)     |  |  |  |  |  |  |  |
| Neighbor<br>Statistics           | Transmit Delay         | 2                     | Sec (1 - 8191, default 2)   |  |  |  |  |  |  |  |
| X Multicast                      |                        |                       |                             |  |  |  |  |  |  |  |
| <b>∛</b> Security                | Арріу                  |                       |                             |  |  |  |  |  |  |  |
| ¥QoS                             |                        |                       |                             |  |  |  |  |  |  |  |
| ♥Diagnostics                     |                        |                       |                             |  |  |  |  |  |  |  |
| ¥ Management                     |                        |                       |                             |  |  |  |  |  |  |  |

- State: Administrator can choose Enable or disable this LLDP function.  $\geqslant$
- $\geq$ LLDP Handing: If cancel checkbox then administrator can choose Filtering / Bridging / Flooding for LLDP handing.
- TLV Advertise Interval: Set LLDPDU Send Interval period (range 5-32760, default is 30)  $\geq$
- $\geq$ Hold Multiplier: Set Hold value (Range 2-10, default is 4). Administrator can control the aging time of local information on the neighbor device by configuring the value of the Hold multiplier. TTL=Hold multiplier \* TLV Advertise Interval.
- $\geq$ Reinitializing Delay: Set this value will be delayed for a period of time to be initialized, to avoid frequent changed when the port use LLDP mode, default value is 2.
- $\geq$ Transmit Delay: Set this value main purpose is to be local device to send LLDPDU delay time to a neighbor device. To avoid frequent changes in local configuration caused by frequent transmission of LLDPDUs, default value is 2.

#### 9.2 **Port Setting**

Administrator can configure each port of the LLDPDU Transmit / Receive / Normal or Disable the mode and choose from "Optional TLV" list send the TLV type of port.

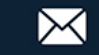

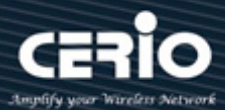

| Discovery / LLDP / Port Setting |     |      |       |       |        |              |   |  |  |  |  |
|---------------------------------|-----|------|-------|-------|--------|--------------|---|--|--|--|--|
| <b></b> ¥Status                 |     |      |       |       |        |              |   |  |  |  |  |
| ¥Network                        |     |      | _     | _     |        |              |   |  |  |  |  |
| ¥ Port                          |     | Port | Setti | ng Ta | ble    |              |   |  |  |  |  |
| ¥VLAN                           |     |      |       |       |        |              |   |  |  |  |  |
| ¥MAC Address Table              |     |      |       |       |        |              |   |  |  |  |  |
| ¥ Spanning Tree                 |     |      | intry | Port  | Mode   | Selected TLV | ļ |  |  |  |  |
| Discovery                       | _ 1 |      | 1     | GE1   | Normal | 802 1 P\/ID  |   |  |  |  |  |
| LLDP                            |     |      | 2     | 052   | Normal | 902.1 DV/D   |   |  |  |  |  |
| Property                        |     |      | 2     | GEZ   | Normai | 002.1 PVID   |   |  |  |  |  |
| Port Setting                    |     |      | 3     | GE3   | Normal | 802.1 PVID   |   |  |  |  |  |
| Packet View                     |     |      | 4     | GE4   | Normal | 802.1 PVID   |   |  |  |  |  |
| Local Information               |     |      | 5     | GE5   | Normal | 802.1 PVID   |   |  |  |  |  |
| Neighbor<br>Statistics          |     |      | 6     | GE6   | Normal | 802.1 PVID   |   |  |  |  |  |
| Stationed                       |     |      | 7     | GE7   | Normal | 802.1 PVID   |   |  |  |  |  |
| Security                        |     |      | 8     | GE8   | Normal | 802.1 PVID   |   |  |  |  |  |
| ¥QoS                            |     |      | 9     | GE9   | Normal | 802.1 PVID   |   |  |  |  |  |
| ♥Diagnostics                    |     |      | 10    | GE10  | Normal | 802.1 PVID   |   |  |  |  |  |
| ¥ Management                    |     |      | 11    | GE11  | Normal | 802.1 PVID   |   |  |  |  |  |
|                                 |     |      | 12    | GE12  | Normal | 802 1 PVID   |   |  |  |  |  |

| Port            | GE1-GE12                                                                                                    |
|-----------------|----------------------------------------------------------------------------------------------------|
| Mode            | <ul> <li>Transmit</li> <li>Receive</li> <li>Normal</li> <li>Disable</li> </ul>                                                                                                    |
| Optional TLV    | Available TLV     Selected TLV       Port Description <ul> <li>System Name</li> <li>System Description</li> <li>System Capabilities</li> <li>B02.3 MAC-PHY</li> <li>Subscription</li> </ul> |
| 802.1 VLAN Name | Available VLAN Selected VLAN                                                                                                    |

- $\succ$ Mode: Administrator can choose Transmit(TX) / Receive(RX) or Normal(TX+RX) and Disable, if choose disable will don't send and receive LLDPDU.
- $\triangleright$ Optional TLV: Administrator can be configuration information into different TLV, encapsulates LLDPDU and issued to the neighbor device.
- $\succ$ 802.1 VLAN Name: Administrator can choose VLAN group.

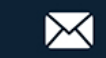

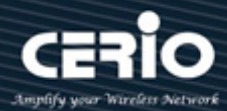

#### 9.3 **Packet View Table**

Administrator can select which port to view and click on the "Detail" button to view the information of the LLDP packet on the selected port.

| Discovery / LLDP / P      | acket \ | /iew   |       |                |                   |                   |
|---------------------------|---------|--------|-------|----------------|-------------------|-------------------|
| ¥ Status                  |         |        |       |                |                   |                   |
| S Network                 |         |        | _     |                |                   |                   |
| ¥ Port                    | Pac     | ket Vi | ew la | able           |                   |                   |
| ¥ VLAN                    |         |        |       |                |                   |                   |
| ¥MAC Address Table        |         |        |       |                |                   |                   |
| 🛠 Spanning Tree           |         | Entry  | Port  | In-Use (Bytes) | Available (Bytes) | Operational Statu |
| Discovery                 |         |        | 054   |                | 1110              | Net Overlandian   |
| LLDP                      |         | 1      | GET   | 48             | 1440              | Not Overloading   |
| Property                  | 0       | 2      | GE2   | 48             | 1440              | Not Overloading   |
| Port Setting              | 0       | 3      | GE3   | 48             | 1440              | Not Overloading   |
| Packet View               | 0       | 4      | GE4   | 48             | 1440              | Not Overloading   |
| Local Information         | 0       | 5      | GE5   | 48             | 1440              | Not Overloading   |
| Neighbor<br>Statistics    | 0       | 6      | GE6   | 48             | 1440              | Not Overloading   |
| <pre>&gt; Multicast</pre> | 0       | 7      | GE7   | 48             | 1440              | Not Overloading   |
| <br>ŞSecurity             | 0       | 8      | GE8   | 48             | 1440              | Not Overloading   |
| ¥QoS                      | 0       | 9      | GE9   | 48             | 1440              | Not Overloading   |
| ♥ Diagnostics             | 0       | 10     | GE10  | 49             | 1439              | Not Overloading   |
| <b>≈</b> Management       | 0       | 11     | GE11  | 49             | 1439              | Not Overloading   |
|                           | 0       | 12     | GE12  | 49             | 1439              | Not Overloading   |

| Port                                                                                            | GE1                                        |
|-------------------------------------------------------------------------------------------------|--------------------------------------------|
|                                                                                                 |                                            |
| Mandatory TLVs                                                                                  |                                            |
| Size (Bytes)                                                                                    | 21                                         |
| Operational Status                                                                              | Transmitted                                |
|                                                                                                 |                                            |
| 802.3 TLVs                                                                                      |                                            |
| Size (Bytes)                                                                                    | 0                                          |
| Operational Status                                                                              | Transmitted                                |
|                                                                                                 |                                            |
| Optional TLVs                                                                                   |                                            |
| •                                                                                               |                                            |
| Size (Bytes)                                                                                    | 0                                          |
| Size (Bytes) Operational Status                                                                 | 0<br>Transmitted                           |
| Size (Bytes) Operational Status                                                                 | 0<br>Transmitted                           |
| Size (Bytes) Operational Status 802.1 TLVs                                                      | 0<br>Transmitted                           |
| Size (Bytes) Operational Status 802.1 TLVs Size (Bytes)                                         | 0<br>Transmitted<br>8                      |
| Size (Bytes) Operational Status 802.1 TLVs Size (Bytes) Operational Status                      | 0<br>Transmitted<br>8<br>Transmitted       |
| Size (Bytes)<br>Operational Status<br>802.1 TLVs<br>Size (Bytes)<br>Operational Status          | 0<br>Transmitted<br>8<br>Transmitted       |
| Size (Bytes) Operational Status 802.1 TLVs Size (Bytes) Operational Status Total                | 0<br>Transmitted<br>8<br>Transmitted       |
| Size (Bytes) Operational Status 802.1 TLVs Size (Bytes) Operational Status Total In-Use (Bytes) | 0<br>Transmitted<br>8<br>Transmitted<br>48 |

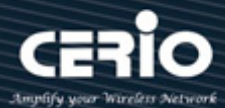

#### **Local Information** 9.4

Administrator can select which port to view and click on the "detail" button to view the information of the local device as well as the information of selected port LLDP property.

| Chassis ID Subtype     | MAC address                                                               |
|------------------------|---------------------------------------------------------------------------|
| Chassis ID             | 8C:4D:EA:11:22:33                                                         |
| System Name            | Switch                                                                    |
| System Description     | 8 Port 10/100/1000M Gigabit Web Managed Switch with 4 Combo Gigabit Ports |
| Supported Capabilities | Bridge                                                                    |
| Enabled Capabilities   | Bridge                                                                    |
| Port ID                | GE2                                                                       |
| Port ID Subtype        | Local                                                                     |
| Port Description       |                                                                           |

| Management Addr   | ress Table                |                    |                      |                        |  |  |
|-------------------|---------------------------|--------------------|----------------------|------------------------|--|--|
| Address Subtype   | Address                   | Interface Subtype  | Interface Number     |                        |  |  |
| IPv4              | 192.168.2.200             | System Port Number | 0                    |                        |  |  |
| IPv6              | fe80::2e0:4cff:fe11:3f50  | System Port Number | 0                    |                        |  |  |
|                   |                           |                    |                      |                        |  |  |
| MAC/PHY Detail    |                           |                    |                      |                        |  |  |
| Aut               | to-Negotiation Supported  | True               |                      |                        |  |  |
|                   | Auto-Negotiation Enabled  | True               |                      |                        |  |  |
| Auto-Negotiatio   | n Advertised Capabilities | 1000baseTFD , 100  | baseTXFD , 100baseT> | (, 10baseTFD , 10baseT |  |  |
|                   | Operational MAU Type      | dot3MauType10Gigl  | BaseLX4              |                        |  |  |
|                   |                           |                    |                      |                        |  |  |
| 802.3 Detail      |                           |                    |                      |                        |  |  |
| 80                | 2.3 Maximum Frame Size    | 1522               |                      |                        |  |  |
|                   |                           |                    |                      |                        |  |  |
| 802.3 Link Aggreg | ation                     |                    |                      |                        |  |  |
|                   | Aggregation Capability    | Capable            |                      |                        |  |  |
|                   | Aggregation Status        | Not aggregated     |                      |                        |  |  |
|                   | Aggregation Port ID       | 0                  |                      |                        |  |  |

**(** +(886) 2-8911-6160

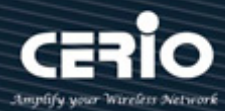

#### Neighbor 9.5

If use 2 switch and open LLDP function, will identify device for the LLDP neighbors and the neighbors of the summary attribute will show in Neighbor Table.

| Discovery / LLDP / Ne | eighbor         |                    |            |                 |         |                     |                |
|-----------------------|-----------------|--------------------|------------|-----------------|---------|---------------------|----------------|
| ¥ Status              |                 |                    |            |                 |         |                     |                |
| S Network             |                 |                    |            |                 |         |                     |                |
| ¥ Port                | Neighbor lab    | ble                |            |                 |         |                     |                |
| ¥ VLAN                | Oberraine All   |                    |            |                 |         |                     |                |
| ¥MAC Address Table    | Snowing All v e | ntries             |            |                 | Showing | 0 to 0 of 0 entries |                |
| ¥ Spanning Tree       | Local Port      | Chassis ID Subtype | Chassis ID | Port ID Subtype | Port ID | System Name         | Time to Live   |
| Discovery             |                 |                    |            |                 |         | 0                   | repulte found  |
| ☆ LLDP                |                 |                    |            |                 |         | 0                   | results found. |
| Property              |                 |                    |            |                 |         |                     |                |
| Port Setting          | Clear           | Refresh Detail     |            |                 |         |                     |                |
| Packet View           |                 |                    |            |                 |         |                     |                |
| Local Information     |                 |                    |            |                 |         |                     |                |
| Statistics            |                 |                    |            |                 |         |                     |                |
| <b>∀</b> Multicast    |                 |                    |            |                 |         |                     |                |
| Security              |                 |                    |            |                 |         |                     |                |
| ¥QoS                  |                 |                    |            |                 |         |                     |                |
| ♦ Diagnostics         |                 |                    |            |                 |         |                     |                |
| ¥ Management          |                 |                    |            |                 |         |                     |                |

#### **Statistics** 9.6

This page can display Transmit / Receive Frame / Receive TLV and Neighbor timeout information's.

| /     |       |                                                                |                                                                                     |                                                                     |                                                                                                    |                                                                                                    |                                                                                                    |                                                                                                    |                                                                                                    |                                                                                                    |
|-------|-------|----------------------------------------------------------------|-------------------------------------------------------------------------------------|---------------------------------------------------------------------|----------------------------------------------------------------------------------------------------|----------------------------------------------------------------------------------------------------|----------------------------------------------------------------------------------------------------|----------------------------------------------------------------------------------------------------|----------------------------------------------------------------------------------------------------|----------------------------------------------------------------------------------------------------|
|       |       |                                                                |                                                                                     |                                                                     |                                                                                                    |                                                                                                    |                                                                                                    |                                                                                                    |                                                                                                    |                                                                                                    |
|       |       |                                                                |                                                                                     |                                                                     |                                                                                                    |                                                                                                    |                                                                                                    |                                                                                                    |                                                                                                    |                                                                                                    |
|       | Glob  | oal Sta                                                        | atistic                                                                             | S                                                                   |                                                                                                    |                                                                                                    |                                                                                                    |                                                                                                    |                                                                                                    |                                                                                                    |
|       |       |                                                                |                                                                                     |                                                                     |                                                                                                    |                                                                                                    |                                                                                                    |                                                                                                    |                                                                                                    |                                                                                                    |
| able  | 1     | nsertion                                                       | s O                                                                                 |                                                                     |                                                                                                    |                                                                                                    |                                                                                                    |                                                                                                    |                                                                                                    |                                                                                                    |
|       |       | Deletion                                                       | s O                                                                                 |                                                                     |                                                                                                    |                                                                                                    |                                                                                                    |                                                                                                    |                                                                                                    |                                                                                                    |
|       |       | Drop                                                           | 5 0                                                                                 |                                                                     |                                                                                                    |                                                                                                    |                                                                                                    |                                                                                                    |                                                                                                    |                                                                                                    |
|       |       |                                                                |                                                                                     |                                                                     |                                                                                                    |                                                                                                    |                                                                                                    |                                                                                                    |                                                                                                    |                                                                                                    |
|       |       | AgeOut                                                         | 5 0                                                                                 |                                                                     |                                                                                                    |                                                                                                    |                                                                                                    |                                                                                                    |                                                                                                    |                                                                                                    |
|       | C     | ear                                                            | Refre                                                                               | sh                                                                  |                                                                                                    |                                                                                                    |                                                                                                    |                                                                                                    |                                                                                                    |                                                                                                    |
| ation |       |                                                                |                                                                                     |                                                                     |                                                                                                    |                                                                                                    |                                                                                                    |                                                                                                    |                                                                                                    |                                                                                                    |
|       |       |                                                                |                                                                                     |                                                                     |                                                                                                    |                                                                                                    |                                                                                                    |                                                                                                    |                                                                                                    |                                                                                                    |
|       | Stati | istics                                                         | Table                                                                               |                                                                     |                                                                                                    |                                                                                                    |                                                                                                    |                                                                                                    |                                                                                                    |                                                                                                    |
|       |       | 5005                                                           | lable                                                                               |                                                                     |                                                                                                    |                                                                                                    |                                                                                                    |                                                                                                    |                                                                                                    |                                                                                                    |
|       |       | 5105                                                           | lable                                                                               |                                                                     |                                                                                                    |                                                                                                    |                                                                                                    |                                                                                                    |                                                                                                    |                                                                                                    |
|       |       | 151105                                                         | lable                                                                               |                                                                     |                                                                                                    |                                                                                                    |                                                                                                    |                                                                                                    |                                                                                                    |                                                                                                    |
|       |       |                                                                |                                                                                     | Transmit Frame                                                      | Rec                                                                                                    | eive Fram                                                                                                    | e                                                                                                    | Rec                                                                                                    | ceive TLV                                                                                                    | Neighbor                                                                                                    |
|       |       | Entry                                                          | Port                                                                                | Transmit Frame<br>Total                                             | Rec                                                                                                    | eive Fram<br>Discard                                                                                                  | e<br>Error                                                                                           | Rec                                                                                                    | eive TLV<br>Unrecognized                                                                                                 | Neighbor<br>Timeout                                                                                                |
|       |       | Entry<br>1                                                     | Port<br>GE1                                                                         | Transmit Frame<br>Total                                             | Rec<br>Total                                                                                                    | eive Fram<br>Discard                                                                                                  | e<br>Error<br>O                                                                                      | Red<br>Discard<br>0                                                                                                    | eive TLV<br>Unrecognized<br>0                                                                                            | Neighbor<br>Timeout<br>0                                                                                           |
|       |       | Entry<br>1<br>2                                                | Port<br>GE1<br>GE2                                                                  | Transmit Frame<br>Total<br>0<br>420                                 | Rec<br>Total<br>0                                                                                                    | eive Fram<br>Discard 1<br>0<br>0                                                                                      | e<br>Error<br>0<br>0                                                                                 | Red<br>Discard<br>0<br>0                                                                                                    | eive TLV<br>Unrecognized<br>0<br>0                                                                                       | Neighbor<br>Timeout<br>0                                                                                           |
|       |       | Entry<br>1<br>2<br>3                                           | Port<br>GE1<br>GE2<br>GE3                                                           | Transmit Frame<br>Total<br>0<br>420<br>0                            | Total 0<br>0<br>0                                                                                                    | eive Frame<br>Discard 0<br>0<br>0                                                                                     | e<br>Error<br>0<br>0                                                                                 | Rec<br>Discard<br>0<br>0                                                                                                    | eive TLV<br>Unrecognized<br>0<br>0<br>0                                                                                  | Neighbor<br>Timeout<br>0<br>0                                                                                      |
|       |       | Entry<br>1<br>2<br>3<br>4                                      | Port<br>GE1<br>GE2<br>GE3<br>GE4                                                    | Transmit Frame<br>Total<br>0<br>420<br>0<br>0                       | Total 0<br>0<br>0<br>0<br>0                                                                                                    | eive Frame<br>Discard 0<br>0<br>0<br>0                                                                                | e<br>Error<br>0<br>0<br>0                                                                            | Rec<br>Discard<br>0<br>0<br>0                                                                                               | eive TLV<br>Unrecognized<br>0<br>0<br>0                                                                                  | Neighbor<br>Timeout<br>0<br>0<br>0                                                                                 |
|       |       | Entry<br>1<br>2<br>3<br>4<br>5                                 | Port<br>GE1<br>GE2<br>GE3<br>GE4<br>GE5                                             | <b>Transmit Frame Total</b> 0 420 0 0 0 0 0 0 0 0 0 0 0 0 0 0 0 0 0 | Total 0<br>0<br>0<br>0<br>0                                                                                                    | eive Frame<br>Discard 0<br>0<br>0<br>0<br>0<br>0                                                                      | e<br>Error<br>0<br>0<br>0<br>0                                                                       | Rec<br>Discard<br>0<br>0<br>0<br>0<br>0<br>0                                                                                | eive TLV<br>Unrecognized<br>0<br>0<br>0<br>0<br>0                                                                        | Neighbor<br>Timeout<br>0<br>0<br>0<br>0                                                                            |
|       |       | Entry<br>1<br>2<br>3<br>4<br>5<br>6                            | Port<br>GE1<br>GE2<br>GE3<br>GE4<br>GE5<br>GE6                                      | Transmit Frame Total 0 420 0 0 0 0 0 0 0 0 0 0 0 0 0 0 0 0 0        | Rec<br>Total 1<br>0<br>0<br>0<br>0<br>0<br>0                                                                                                    | eive Fram<br>Discard 0<br>0<br>0<br>0<br>0<br>0                                                                       | e<br>Error<br>0<br>0<br>0<br>0<br>0<br>0                                                             | Rec<br>Discard<br>0<br>0<br>0<br>0<br>0<br>0<br>0                                                                           | eive TLV<br>Unrecognized<br>0<br>0<br>0<br>0<br>0<br>0<br>0<br>0<br>0<br>0                                               | Neighbor<br>Timeout<br>0<br>0<br>0<br>0<br>0<br>0                                                                  |
|       |       | Entry<br>1<br>2<br>3<br>4<br>5<br>6<br>7                       | Port<br>GE1<br>GE2<br>GE3<br>GE4<br>GE5<br>GE6<br>GE7                               | Transmit Frame Total 0 420 0 0 0 0 0 0 0 0 0 0 0 0 0 0 0 0 0        | Rec<br>Total 0<br>0<br>0<br>0<br>0<br>0<br>0<br>0<br>0<br>0                                                                                                    | eive Fram<br>Discard 0<br>0<br>0<br>0<br>0<br>0<br>0<br>0                                                             | e<br>Error<br>0<br>0<br>0<br>0<br>0<br>0<br>0<br>0                                                   | Rec<br>Discard<br>0<br>0<br>0<br>0<br>0<br>0<br>0<br>0<br>0<br>0                                                            | seive TLV<br>Unrecognized<br>0<br>0<br>0<br>0<br>0<br>0<br>0<br>0<br>0<br>0<br>0<br>0                                    | Neighbor<br>Timeout<br>0<br>0<br>0<br>0<br>0<br>0<br>0                                                             |
|       |       | Entry<br>1<br>2<br>3<br>4<br>5<br>6<br>7<br>8                  | Port<br>GE1<br>GE2<br>GE3<br>GE4<br>GE5<br>GE6<br>GE7<br>GE8                        | Transmit Frame Total 0 420 0 0 0 0 0 0 0 0 0 0 0 0 0 0 0 0 0        |                                                                                                    | eive Fram<br>Discard I<br>0<br>0<br>0<br>0<br>0<br>0<br>0<br>0<br>0<br>0                                              | e<br>Error<br>0<br>0<br>0<br>0<br>0<br>0<br>0<br>0<br>0<br>0<br>0<br>0<br>0                          | <b>Discard</b><br>0<br>0<br>0<br>0<br>0<br>0<br>0<br>0<br>0<br>0<br>0                                                       | eive TLV<br>Unrecognized<br>0<br>0<br>0<br>0<br>0<br>0<br>0<br>0<br>0<br>0<br>0<br>0<br>0<br>0<br>0<br>0<br>0<br>0       | Neighbor<br>Timeout<br>0<br>0<br>0<br>0<br>0<br>0<br>0<br>0<br>0<br>0<br>0<br>0<br>0                               |
|       |       | Entry<br>1<br>2<br>3<br>4<br>5<br>6<br>7<br>8<br>9             | Port<br>GE1<br>GE2<br>GE3<br>GE4<br>GE5<br>GE6<br>GE7<br>GE8<br>GE9                 | Transmit Frame Total 0 420 0 420 0 0 0 0 0 0 0 0 0 0 0 0 0 0        | Total         I           0         0           0         0           0         0           0         0           0         0           0         0           0         0           0         0           0         0           0         0           0         0           0         0                                             | eive Fram<br>Discard I<br>0<br>0<br>0<br>0<br>0<br>0<br>0<br>0<br>0<br>0<br>0<br>0<br>0                               | e<br>Error<br>0<br>0<br>0<br>0<br>0<br>0<br>0<br>0<br>0<br>0<br>0<br>0<br>0<br>0<br>0<br>0<br>0<br>0 | <b>Rec</b><br><b>Discard</b><br>0<br>0<br>0<br>0<br>0<br>0<br>0<br>0<br>0<br>0                                              | eive TLV<br>Unrecognized<br>0<br>0<br>0<br>0<br>0<br>0<br>0<br>0<br>0<br>0<br>0<br>0<br>0<br>0<br>0<br>0<br>0<br>0<br>0  | Neighbor<br>Timeout<br>0<br>0<br>0<br>0<br>0<br>0<br>0<br>0<br>0<br>0<br>0<br>0<br>0<br>0<br>0<br>0<br>0<br>0<br>0 |
|       |       | Entry<br>1<br>2<br>3<br>4<br>5<br>6<br>7<br>8<br>9<br>10       | Port<br>GE1<br>GE2<br>GE3<br>GE4<br>GE5<br>GE6<br>GE7<br>GE8<br>GE9<br>GE10         | Transmit Frame Total                                                | Total         I           0         0           0         0           0         0           0         0           0         0           0         0           0         0           0         0           0         0           0         0           0         0           0         0           0         0           0         0 | eive Fram<br>Discard 1<br>0<br>0<br>0<br>0<br>0<br>0<br>0<br>0<br>0<br>0<br>0<br>0<br>0<br>0<br>0<br>0<br>0<br>0<br>0 | e<br>Error<br>0<br>0<br>0<br>0<br>0<br>0<br>0<br>0<br>0<br>0<br>0<br>0<br>0<br>0<br>0<br>0<br>0<br>0 | <b>Rec</b><br><b>Discard</b><br>0<br>0<br>0<br>0<br>0<br>0<br>0<br>0<br>0<br>0<br>0<br>0<br>0<br>0<br>0<br>0<br>0<br>0<br>0 | eive TLV<br>Unrecognized<br>0<br>0<br>0<br>0<br>0<br>0<br>0<br>0<br>0<br>0<br>0<br>0<br>0<br>0<br>0<br>0<br>0<br>0<br>0  | Neighbor<br>Timeout<br>0<br>0<br>0<br>0<br>0<br>0<br>0<br>0<br>0<br>0<br>0<br>0<br>0<br>0<br>0<br>0<br>0<br>0<br>0 |
|       |       | Entry<br>1<br>2<br>3<br>4<br>5<br>6<br>7<br>8<br>9<br>10<br>11 | Port<br>GE1<br>GE2<br>GE3<br>GE4<br>GE5<br>GE6<br>GE7<br>GE8<br>GE9<br>GE10<br>GE11 | Transmit Frame Total                                                | Total     0     0     0     0     0     0     0     0     0     0     0     0     0     0     0     0     0     0     0     0     0     0     0     0     0     0     0     0                                                                                                    | eive Fram<br>Discard 1<br>0<br>0<br>0<br>0<br>0<br>0<br>0<br>0<br>0<br>0<br>0<br>0<br>0<br>0<br>0<br>0<br>0<br>0<br>0 | e<br>Error<br>0<br>0<br>0<br>0<br>0<br>0<br>0<br>0<br>0<br>0<br>0<br>0<br>0<br>0<br>0<br>0<br>0<br>0 | Rec<br>Discard<br>0<br>0<br>0<br>0<br>0<br>0<br>0<br>0<br>0<br>0<br>0<br>0<br>0<br>0<br>0<br>0<br>0<br>0<br>0               | seive TLV<br>Unrecognized<br>0<br>0<br>0<br>0<br>0<br>0<br>0<br>0<br>0<br>0<br>0<br>0<br>0<br>0<br>0<br>0<br>0<br>0<br>0 | Neighbor<br>Timeout<br>0<br>0<br>0<br>0<br>0<br>0<br>0<br>0<br>0<br>0<br>0<br>0<br>0<br>0<br>0<br>0<br>0<br>0<br>0 |

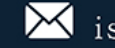

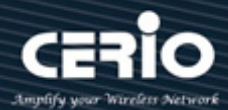

#### **Multicast** 10.

Multicast is the only type of IPv4 multicast that is supported by the Ethernet gateway.

### 10.1 General

#### 10.1.1 Property

This page can be configured with unknown multicast action, administrator can set the forwarding method is based on the DMAC or the DIP, the function implements high performance data transfer from point to multipoint in network will be reduce the loading on the network.

| Multicast / General / F                                                                     | Property            |                          |
|---------------------------------------------------------------------------------------------|---------------------|--------------------------|
| 😂 Status                                                                                    |                     |                          |
| 🗧 Network                                                                                   |                     | O Flood                  |
| ¥ Port                                                                                      | Unknown Multicast   | <ul> <li>Drop</li> </ul> |
| ¥ VLAN                                                                                      |                     | Forward to Router Port   |
| S MAC Address Table                                                                         |                     |                          |
| 🛠 Spanning Tree                                                                             | Multicast Forward M | ethod                    |
| S Discovery                                                                                 | IPv4                | O DMAC-VID               |
| Multicast                                                                                   |                     |                          |
| <ul> <li>General</li> <li>Property</li> <li>Group Address</li> <li>IGMP Snooping</li> </ul> | Apply               |                          |
| Security                                                                                    |                     |                          |
| ¥QoS                                                                                        |                     |                          |
| 🛠 Diagnostics                                                                               |                     |                          |
| ¥ Management                                                                                |                     |                          |

#### 10.1.2 **Group Address**

The multicast address range is 224.0.0.0 to 239.255.255.255 and forms the Class D range which is made up of the high order bits 1110 followed by the 28 bit multicast group ID. There is no subletting with these Class D addresses. A multicast group can have a permanently-assigned address or the group may be Transient.

| Multicast / General / G                                                          | roup | Addre     | ess           |         |        |            |                          |
|----------------------------------------------------------------------------------|------|-----------|---------------|---------|--------|------------|--------------------------|
| 🛠 Status                                                                         |      |           |               |         |        |            |                          |
| S Network                                                                        | _    |           |               |         |        |            |                          |
| <b>∛</b> Port                                                                    | Gro  | up Ac     | dress Table   | •       |        |            |                          |
| ¥ VLAN                                                                           |      |           |               |         |        |            |                          |
| ¥MAC Address Table                                                               | Snow | ing   All | ✓ entries     |         |        | Snov       | wing 1 to 2 of 2 entries |
| 🛠 Spanning Tree                                                                  |      | VLAN      | Group Address | Member  | Type   | Life (Sec) |                          |
| S Discovery                                                                      |      | 1         | 224 10 0 1    | CE5-CE6 | Static |            |                          |
| 👅 Multicast                                                                      |      | 4         | 224.10.0.1    | 052.054 | Otatic |            |                          |
| General                                                                          |      | 1         | 225.0.0.1     | GE3-GE4 | Static |            |                          |
| Property<br>Group Address<br>GIGMP Snooping<br>Property<br>Querier<br>Statistics | A    | dd        | Edit          | Delete  | R      | efresh     |                          |

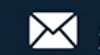

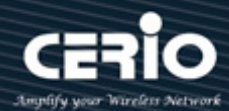

## 10.2 IGMP snooping

IGMP snooping is the process of listening to Internet Group Management Protocol (IGMP) network traffic. The feature allows a network switch to listen in on the IGMP conversation between hosts and routers. By listening to these conversations the switch maintains a map of which links need which IP multicast streams. Multicasts may be filtered from the links which do not need them and thus controls which ports receive specific multicast traffic. The IGMP snooping support v2 & v3, administrator can forward or drop Unknown Multicast.

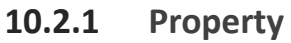

| ¥ Status                                                              |         |                    |             |               |          |                   |               |                |                 |
|-----------------------------------------------------------------------|---------|--------------------|-------------|---------------|----------|-------------------|---------------|----------------|-----------------|
| ¥ Network                                                             |         | State 🔽 Er         | nable       |               |          |                   |               |                |                 |
| 🛠 Port                                                                |         | -                  | MPv2        |               |          |                   |               |                |                 |
| \$ VLAN                                                               |         | Version            | MPv3        |               |          |                   |               |                |                 |
| ¥ MAC Address Table                                                   | Papart  | Supproceion E      | nabla       |               |          |                   |               |                |                 |
| 🛠 Spanning Tree                                                       | Report  | suppression V E    | lable       | _             |          |                   |               |                |                 |
| 🛠 Discovery                                                           | Apply   |                    |             |               |          |                   |               |                |                 |
| Multicast                                                             |         | -                  |             |               |          |                   |               |                |                 |
| General     Property     Group Address     IGMP Snooping     Droperty | VLAN Se | etting Table       |             |               |          |                   |               |                |                 |
| Querier                                                               |         |                    | Router Port | Query         | Query    | Query Max         | Last Member   | Last Member    |                 |
| Statistics                                                            | VLAN    | Operational Status |             | Robustness    | Interval | Response Interval | Query Counter | Query Interval | Immediate Leave |
| ¥ Security                                                            |         |                    |             | Republication | 105      | neoponoo meerra   | query counter | duory interval |                 |
| ¥QoS                                                                  |         | Disabled           | Enabled     | 2             | 125      | 10                | 2             | 1              | Disabled        |
| S Diagnostics                                                         | Edit    |                    |             |               |          |                   |               |                |                 |
| S Management                                                          |         |                    |             |               |          |                   |               |                |                 |

| VLAN                        | 1         |                               |  |  |  |  |
|-----------------------------|-----------|-------------------------------|--|--|--|--|
| State                       | Enable    |                               |  |  |  |  |
| Router Port Auto Learn      | ✓ Enable  |                               |  |  |  |  |
| Immediate leave             | Enable    |                               |  |  |  |  |
|                             |           |                               |  |  |  |  |
| Query Robustness            | 2         | (1 - 7, default 2)            |  |  |  |  |
| Query Interval              | 125       | Sec (30 - 18000, default 125) |  |  |  |  |
| Query Max Response Interval | 10        | Sec (5 - 20, default 10)      |  |  |  |  |
|                             |           |                               |  |  |  |  |
| Last Member Query Counter   | 2         | (1 - 7, default 2)            |  |  |  |  |
| Last Member Query Interval  | 1         | Sec (1 - 25, default 1)       |  |  |  |  |
|                             |           |                               |  |  |  |  |
| Operational Status          |           |                               |  |  |  |  |
| Status                      | Disabled  |                               |  |  |  |  |
| Query Robustness            | 2         |                               |  |  |  |  |
| Query Interval              | 125 (Sec) |                               |  |  |  |  |
| Query Max Response Interval | 10 (Sec)  |                               |  |  |  |  |
| Last Member Query Counter   | 2         |                               |  |  |  |  |
| Last Member Query Interval  | 1 (Sec)   |                               |  |  |  |  |

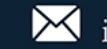

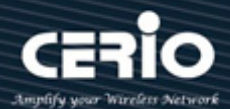

- $\succ$ **State:** Administrator can choose Enable or Disable this function.
- $\geq$ Router Port Auto Learn: Administrator can enable Router Port Auto Learn.
- $\geq$ Immediate leave: Immediate leave for the specified VLAN. Administrator enable immediate leave will host tracking is started, which allows the switch to track the hosts that send membership reports. The switch can then determine when the last host on an interface leaves the multicast group and immediately stop forwarding multicast traffic to the interface.
- $\geq$ Query Robustness: Administrator can configure IGMP Snooping for Query Robustness.
- $\geq$ Query Interval: Administrator can configure IGMP Snooping for Query Interval.
- Query Max Response Interval: Administrator can configure IGMP Snooping for Query Max Response  $\geq$ Interval
- $\geq$ Last Member Query Counter: The number of times, from 1 through 7, that the router sends groupor group-source-specific queries upon receipt of a message indicating a leave.
- $\geq$ Last Member Query Interval: Last Member Query Interval set 1 is average of about 150 milliseconds. Administrator can configure value 1~25. This Last Member Query Interval is in order to avoid the impact of higher rates of IGMP leave messages.
- $\geq$ **Operational Status:** Display IGMP snooping configuration information.

#### 10.2.2 Querier

Administrator can choose created VLAN to enable or disable the IGMP Snooping query function. When select checkbox and click "Edit" button will be go to set IGMP Snooping version, this function can get IGMP Snooping query device regularly to VLAN local segments in all hosts and routers send IGMP Snooping general query packets, to the query segment which multicast group members.

| Multicast / IGMP Snoop                                                                     | oing / Queri | er       |                    |         |                 |  |
|--------------------------------------------------------------------------------------------|--------------|----------|--------------------|---------|-----------------|--|
| ¥ Status                                                                                   |              |          |                    |         |                 |  |
| ¥Network                                                                                   |              |          |                    |         |                 |  |
| ¥ Port                                                                                     | Querier Ta   | able     |                    |         |                 |  |
| ¥VLAN                                                                                      |              |          |                    |         |                 |  |
| ¥MAC Address Table                                                                         |              |          |                    |         |                 |  |
| ¥ Spanning Tree                                                                            | VLAN         | State    | Operational Status | Version | Querier Address |  |
| *Discovery                                                                                 |              | Dischlad | Disabled           |         |                 |  |
| Multicast                                                                                  |              | Disabled | Disabled           |         |                 |  |
| General<br>Property<br>Group Address<br>IGMP Snooping<br>Property<br>Querier<br>Statistics | Edit         |          |                    |         |                 |  |
| ⇒ Security                                                                                 |              |          |                    |         |                 |  |
| ¥ QoS                                                                                      |              |          |                    |         |                 |  |
| ♥Diagnostics                                                                               |              |          |                    |         |                 |  |
| ¥ Management                                                                               |              |          |                    |         |                 |  |

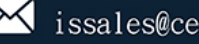

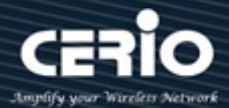

| VLAN    | 1                                          |
|---------|--------------------------------------------|
| State   | Enable                                     |
| Version | <ul> <li>IGMPv2</li> <li>IGMPv3</li> </ul> |

#### 10.2.3 **Statistics**

Display Receive / Transmit Packet information of IGMP snooping.

| Receive Packet              |    |  |  |  |  |  |
|-----------------------------|----|--|--|--|--|--|
| Total                       | 17 |  |  |  |  |  |
| Valid                       | 2  |  |  |  |  |  |
| InValid                     | 15 |  |  |  |  |  |
| Other                       | 0  |  |  |  |  |  |
| Leave                       | 0  |  |  |  |  |  |
| Report                      | 0  |  |  |  |  |  |
| General Query               | 0  |  |  |  |  |  |
| Special Group Query         | 0  |  |  |  |  |  |
| Source-specific Group Query | 0  |  |  |  |  |  |
|                             |    |  |  |  |  |  |
| Transmit Packet             |    |  |  |  |  |  |
| Leave                       | 0  |  |  |  |  |  |
| Report                      | 0  |  |  |  |  |  |
| General Query               | 0  |  |  |  |  |  |
| Special Group Query         | 0  |  |  |  |  |  |
| Source-specific Group Query | 0  |  |  |  |  |  |

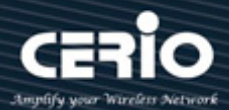

# 11. Security

## 11.1 RADIUS

Administrator can be configuration RADIUS to connection RADIUS Server.

| Security / RADIUS                                                                                                    | 5                                                                                         |                                                                                                    |
|----------------------------------------------------------------------------------------------------|-------------------------------------------------------------------------------------------|----------------------------------------------------------------------------------------------------|
| <b>∜</b> Status                                                                                                    |                                                                                           |                                                                                                    |
| & Network                                                                                                    | Use Default Para                                                                          | rameter                                                                                                    |
| <b>\$</b> Port                                                                                                    | Retry                                                                                     | 3 (1 - 10. default 3)                                                                                                    |
| ¥VLAN                                                                                                    |                                                                                           |                                                                                                    |
| MAC Address Table                                                                                                    | Timeout                                                                                   | 3 Sec (1 - 30, default 3)                                                                                                    |
| Spanning Tree                                                                                                    | Key String                                                                                |                                                                                                    |
| ♦ Discovery ★ Multicast                                                                                                    |                                                                                           |                                                                                                    |
| Security                                                                                                    | Apply                                                                                     |                                                                                                    |
| RADIUS<br>TACACS+<br>AAA<br>Method List<br>Login Authentication<br>Management Access<br>Management Access<br>Management VLAN<br>Management Service<br>Authentication Manager<br>Protected Port<br>Storm Control | RADIUS Table<br>Showing All v er<br>Server Addr<br>192.168.2.1<br>Add                     | le<br>entries Showing 1 to 1 of 1 entries<br>Iress Server Port Priority Retry Timeout Usage<br>1812 23760 3 3 802.1X<br>Edit Delete |
| 🗧 DoS                                                                                                    |                                                                                           |                                                                                                    |
|                                                                                                    |                                                                                           |                                                                                                    |
| Server Address                                                                                                    | 192.168.2.1                                                                               |                                                                                                    |
| Server Address<br>Server Port                                                                                                    | 192.168.2.1<br>1812                                                                       | (0 - 65535, default 1812)                                                                                                    |
| Server Address<br>Server Port<br>Priority                                                                                                    | 192.168.2.1<br>1812<br>23760                                                              | (0 - 65535, default 1812)<br>(0 - 65535)                                                                                            |
| Server Address Server Port Priority                                                                                                    | 192.168.2.1<br>1812<br>23760<br>✓ Use Default                                             | (0 - 65535, default 1812)<br>(0 - 65535)                                                                                            |
| Server Address<br>Server Port<br>Priority<br>Key String                                                                                                    | 192.168.2.1<br>1812<br>23760<br>✓ Use Default                                             | (0 - 65535, default 1812)<br>(0 - 65535)                                                                                            |
| Server Address<br>Server Port<br>Priority<br>Key String                                                                                                    | 192.168.2.1<br>1812<br>23760<br>✓ Use Default                                             | (0 - 65535, default 1812)<br>(0 - 65535)                                                                                            |
| Server Address Server Port Priority Key String                                                                                                    | 192.168.2.1<br>1812<br>23760<br>✓ Use Default<br>✓ Use Default                            | (0 - 65535, default 1812)<br>(0 - 65535)                                                                                            |
| Server Address<br>Server Port<br>Priority<br>Key String<br>Retry                                                                                                    | 192.168.2.1<br>1812<br>23760<br>✓ Use Default<br>✓ Use Default<br>3                       | (0 - 65535, default 1812)<br>(0 - 65535)<br>(1 - 10, default 3)                                                                     |
| Server Address Server Port Priority Key String Retry                                                                                                    | 192.168.2.1<br>1812<br>23760<br>✓ Use Default<br>✓ Use Default<br>3<br>✓ Use Default      | (0 - 65535, default 1812)<br>(0 - 65535)<br>(1 - 10, default 3)                                                                     |
| Server Address Server Port Priority Key String Retry Timeout                                                                                                    | 192.168.2.1<br>1812<br>23760<br>✓ Use Default<br>✓ Use Default<br>3<br>✓ Use Default<br>3 | (0 - 65535, default 1812)<br>(0 - 65535)<br>(1 - 10, default 3)<br>Sec (1 - 30, default 3)                                          |

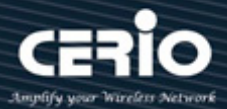

## 11.2 TACACS+

Administrator can be configuration TACACS+ to connection TACACS+ Server.

| Security / TACACS+                                                                                                    |                            |                         |                  |
|----------------------------------------------------------------------------------------------------|----------------------------|-------------------------|------------------|
| ¥ Status                                                                                                    |                            |                         |                  |
| S Network                                                                                                    | Use Default Parameter      |                         |                  |
| <b>≈</b> Port                                                                                                    | Timeout 5                  | Sec (1 - 30, default 5) |                  |
| ¥VLAN                                                                                                    |                            |                         |                  |
| ★MAC Address Table                                                                                                    | Key String                 |                         |                  |
| Spanning Tree                                                                                                    |                            |                         |                  |
| State State | Apply                      |                         |                  |
| <b>∛</b> Multicast                                                                                                    |                            |                         |                  |
| Security                                                                                                    | TACACS+ Table              |                         |                  |
| RADIUS                                                                                                    |                            |                         |                  |
| TACACS+                                                                                                    | Showing All 🧹 entries      | Showing 0 to 0 of 0 ent | tries            |
| Method List                                                                                                    |                            |                         |                  |
| Login Authentication                                                                                                    | Server Address Server Port | Priority Timeout        |                  |
| Management Access                                                                                                    |                            |                         | 0 results found. |
| Management VLAN                                                                                                    | Add Edit Dolot             |                         |                  |
| Management Service                                                                                                    | Add Edit Delet             |                         |                  |
| Protected Port                                                                                                    |                            |                         |                  |
| Storm Control                                                                                                    |                            |                         |                  |
| S DoS                                                                                                    |                            |                         |                  |
| ¥QoS                                                                                                    |                            |                         |                  |
| ♦ Diagnostics                                                                                                    |                            |                         |                  |
| ∜ Management                                                                                                    |                            |                         |                  |

### 11.3 AAA

#### 11.3.1 **Method List**

Administrator can set groups of AAA security, each group have 4 method table, each method can select 1 of 6 type which contains Empty / None / Local / Enable / RADIUS and TACACS+

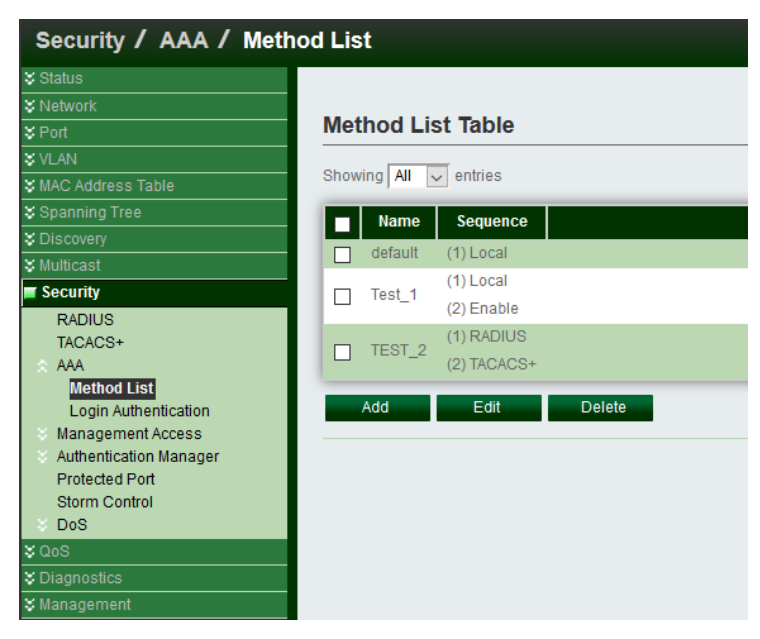

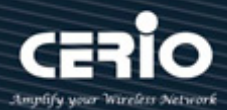

| Name     |                                                            |
|----------|------------------------------------------------------------|
| Method 1 | Empty     None     Local     Enable     RADNIS     TACACS+ |
| Method 2 | Empty     None     Local     Enable     RADNIS     TACACS+ |
| Method 3 | Empty     None     Local     Enable     RADNIS     TACACS+ |
| Method 4 | Empty     None     Local     Enable     RADRUS             |

- **Empty:** Close authentication type of this method.  $\triangleright$
- **None**: Don't use authentication.  $\geq$
- $\geq$ Local: System login account use local system authentication in "menu -> management -> user Account".
- **Enable**:
- $\triangleright$ **RADIUS:** System login account use remote RADIUS server authentication.
- $\geq$ **TACACS+**: System login account use remote TACACS+ server authentication.

#### 11.3.2 Login Authentication

When administrator has created security groups in "AAA=>method" then administrator can select different security group in service port.

| Security / AAA / Logir | n Authentica | tion                 |
|------------------------|--------------|----------------------|
| 🛠 Status               |              |                      |
| S Network              | Canaala      | Tast 4 (1) Local     |
| <b>∛</b> Port          | Console      | lest_1 (2) Enable    |
| ¥ VLAN                 | Tolnot       | TEST 2 (1) RADIUS    |
| SMAC Address Table     | Temer        | 1ES1_2 ≥ (2) TACACS+ |
| 😂 Spanning Tree        | SSH          | default 🧹 (1) Local  |
| S Discovery            |              |                      |
| S Multicast            | НТТР         | default 🔽 (1) Local  |
| Security               | HTTPS        | default 🤍 (1) Local  |
| RADIUS                 |              |                      |
| TACACS+                | Apply        |                      |
| AAA<br>Method List     |              |                      |
|                        |              |                      |
| Management Access      |              |                      |
| Authentication Manager |              |                      |
| Protected Port         |              |                      |
| Storm Control          |              |                      |
| © DoS                  |              |                      |

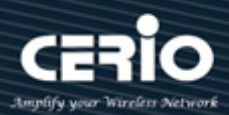

# 11.4 Management Access

#### 11.4.1 **Management VLAN**

When created VLAN function then administrator can select a specific VLAN, only allow this VLAN can to enter the UI management page.

| Security / Management  | Access / Management VLAN                                      |
|------------------------|---------------------------------------------------------------|
| 🛠 Status               |                                                               |
| ¥ Network              | 1 - default                                                   |
| ¥ Port                 | Management VLAN                                               |
| ¥ VLAN                 | Note: Change Management VLAN may cause connection interrupted |
| SMAC Address Table     |                                                               |
| 🛠 Spanning Tree        | Арріу                                                         |
| S Discovery            |                                                               |
| 🛠 Multicast            |                                                               |
| Security               |                                                               |
| RADIUS                 |                                                               |
| TACACS+                |                                                               |
| × AAA                  |                                                               |
| Management Access      |                                                               |
| Management VLAN        |                                                               |
| Authentication Manager |                                                               |
| Protected Port         |                                                               |
| Storm Control          |                                                               |
| V DoS                  |                                                               |

#### 11.4.2 **Management Service**

Administrator can select enable Telnet / SSH / HTTP / HTTPS / SNMP by different protocol to login service and configuration login timeout limit and password error retry count limit.

| 5                                     | Managemen   | t Service  |                              |  |  |  |  |  |  |  |
|---------------------------------------|-------------|------------|------------------------------|--|--|--|--|--|--|--|
| ork                                   | Telnet      | Enable     |                              |  |  |  |  |  |  |  |
|                                       |             |            |                              |  |  |  |  |  |  |  |
| N                                     | 558         |            | Enable                       |  |  |  |  |  |  |  |
| Address Table                         | НТТР        | Enable     |                              |  |  |  |  |  |  |  |
| wery                                  | HTTPS       | 🖌 Enable   |                              |  |  |  |  |  |  |  |
| cast                                  | SNMP        | 🗸 Enable   |                              |  |  |  |  |  |  |  |
| ırity                                 |             |            |                              |  |  |  |  |  |  |  |
| DIUS                                  | Session Tim | eout       |                              |  |  |  |  |  |  |  |
| CACS+                                 | Console     | 10         | Min (0 - 65535, default 10)  |  |  |  |  |  |  |  |
| anagement Access                      | Telnet      | 10         | Min (0 - 65535, default 10)  |  |  |  |  |  |  |  |
| Aanagement VLAN<br>Aanagement Service | 9.94        | 10         | Min (0, 85525, default 10)   |  |  |  |  |  |  |  |
| thentication Manager                  |             | 10         | Will (0 - 00030, delabit 10) |  |  |  |  |  |  |  |
| otected Port                          | HTTP        | 50         | Min (0 - 65535, default 10)  |  |  |  |  |  |  |  |
| S                                     | HTTPS       | 10         | Min (0 - 65535, default 10)  |  |  |  |  |  |  |  |
|                                       |             |            |                              |  |  |  |  |  |  |  |
| nostics                               | Password R  | etry Count |                              |  |  |  |  |  |  |  |
| agement                               | Console     | 3          | (0 - 120, default 3)         |  |  |  |  |  |  |  |
|                                       | Telnet      | 3          | (0 - 120, default 3)         |  |  |  |  |  |  |  |
|                                       | SSH         | 3          | (0 - 120, default 3)         |  |  |  |  |  |  |  |
|                                       |             |            |                              |  |  |  |  |  |  |  |
|                                       | Silent Time |            |                              |  |  |  |  |  |  |  |
|                                       | Console     | 0          | Sec (0 - 65535, default 0)   |  |  |  |  |  |  |  |
|                                       | Telnet      | 0          | Sec (0 - 65535, default 0)   |  |  |  |  |  |  |  |
|                                       |             |            |                              |  |  |  |  |  |  |  |

+(886) 2-8911-6160

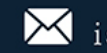

- $\geq$ Session Timeout: After login management page, in the set time if not session then system will auto timeout, administrator need re-login.
- Password Retry Count: If login error reaches the set value then login page will be kicked out,  $\succ$ administrator need reopen the login page.
- $\geq$ Silent Time: This function to be matched "Password Retry Count" function, if login error reaches the set value within then set value of silent time will can't be reopen login page until the set time end.

### **11.5** Authentication Manager

#### 11.5.1 Property

Administrator can select use 802.1x authentication.

| Security 7 Authenticat   |     | nager | 7. PI  | operty              |                         |                |            |                  |
|--------------------------|-----|-------|--------|---------------------|-------------------------|----------------|------------|------------------|
| Status                   |     |       |        |                     |                         |                |            |                  |
| S Network                |     |       |        |                     |                         |                |            |                  |
| ≴ Port                   | Por | t Mod | le Tab | ole                 |                         |                |            |                  |
| \$ VLAN                  |     |       |        |                     |                         |                |            |                  |
| 🛠 MAC Address Table      |     |       |        |                     |                         |                |            |                  |
| Spanning Tree            |     |       |        | Authentication Type |                         |                |            |                  |
| S Discovery              |     | Entry | Port   | Authentication type | Host Mode               | Method         | Guest VLAN | VLAN Assign Mode |
| 🛠 Multicast              |     |       |        | 802.1x              |                         |                |            | -                |
| Security                 |     | 1     | GE1    | Disabled            | Multiple Authentication | RADIUS         | Disabled   | Static           |
| RADIUS                   |     | 2     | GE2    | Disabled            | Multiple Authentication | RADIUS         | Disabled   | Static           |
| TACACS+                  |     | 3     | GE3    | Disabled            | Multiple Authentication | RADIUS         | Disabled   | Static           |
| AAA<br>Maaaaaaaa Aaaaaaa |     | 4     | GE4    | Disabled            | Multiple Authentication | RADIUS         | Disabled   | Static           |
| Authentication Manager   |     | 5     | GE5    | Disabled            | Multiple Authentication | RADIUS         | Disabled   | Static           |
| Property                 |     | 6     | GE6    | Disabled            | Multiple Authentication | RADIUS         | Disabled   | Static           |
| Port Setting             |     | 7     | GE7    | Disabled            | Multiple Authentication | RADIUS         | Disabled   | Static           |
| Sessions                 |     | 8     | GE8    | Disabled            | Multiple Authentication | RADIUS         | Disabled   | Static           |
| Storm Control            |     | 9     | GE9    | Disabled            | Multiple Authentication | RADIUS         | Disabled   | Static           |
| DoS                      |     | 10    | GE10   | Disabled            | Multiple Authentication | RADIUS         | Disabled   | Static           |
| \$QoS                    |     | 11    | GE11   | Disabled            | Multiple Authentication | RADIUS         | Disabled   | Static           |
| S Diagnostics            |     | 12    | GE12   | Enabled             | Multiple Authentication | RADIUS , Local | Disabled   | Static           |
| S Management             |     | Edit  |        |                     |                         |                |            |                  |

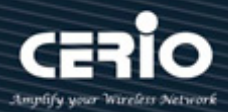

#### **Port Setting** 11.5.2

Administrator can set authentication method by Ports.

| Security / Authenticatio           | on Ma | inager  | ·/ P  | ort Setting      |                  |           |                  |          |       |           |                    |                |             |
|------------------------------------|-------|---------|-------|------------------|------------------|-----------|------------------|----------|-------|-----------|--------------------|----------------|-------------|
| ¥ Status                           |       |         |       |                  |                  |           |                  |          |       |           |                    |                |             |
| ¥ Network                          | _     |         | _     |                  |                  |           |                  |          |       |           |                    |                |             |
| ¥ Port                             | Pol   | rt Sett | ing T | able             |                  |           |                  |          |       |           |                    |                |             |
| \$ VLAN                            |       |         |       |                  |                  |           |                  |          |       |           |                    |                |             |
| S MAC Address Table                |       |         |       |                  |                  |           |                  |          |       |           |                    |                | Q           |
| 🛠 Spanning Tree                    |       |         |       |                  |                  |           | Commo            | n Timer  |       |           | 802.1x Pa          | rameters       |             |
| S Discovery                        | 10    | Entry   | Port  | Port Control     | Reauthentication | Max Hosts | Deputhentiontion | Inactiva | Quiat | TV Doried |                    |                | Max Domicat |
| S Multicast                        |       |         |       |                  |                  |           | Reauthentication | Inactive | Quiet | TX Period | Supplicant Timeout | Server Timeout | Max Request |
| Security                           |       | 1       | GE1   | Disabled         | Disabled         | 256       | 3600             | 60       | 60    | 30        | 30                 | 30             | 2           |
| RADIUS                             |       | 2       | GE2   | Disabled         | Disabled         | 256       | 3600             | 60       | 60    | 30        | 30                 | 30             | 2           |
| TACACS+                            |       | 3       | GE3   | Disabled         | Disabled         | 256       | 3600             | 60       | 60    | 30        | 30                 | 30             | 2           |
| × AAA                              |       | 4       | GE4   | Disabled         | Disabled         | 256       | 3600             | 60       | 60    | 30        | 30                 | 30             | 2           |
| Management Access                  |       | 5       | GE5   | Disabled         | Disabled         | 256       | 3600             | 60       | 60    | 30        | 30                 | 30             | 2           |
| Authentication Manager<br>Property |       | 6       | GE6   | Disabled         | Disabled         | 256       | 3600             | 60       | 60    | 30        | 30                 | 30             | 2           |
| Port Setting                       |       | 7       | GE7   | Disabled         | Disabled         | 256       | 3600             | 60       | 60    | 30        | 30                 | 30             | 2           |
| Sessions                           |       | 8       | GE8   | Disabled         | Disabled         | 256       | 3600             | 60       | 60    | 30        | 30                 | 30             | 2           |
| Protected Port                     |       | 9       | GE9   | Disabled         | Disabled         | 256       | 3600             | 60       | 60    | 30        | 30                 | 30             | 2           |
| Storm Control<br>DoS               |       | 10      | GE10  | Disabled         | Disabled         | 256       | 3600             | 60       | 60    | 30        | 30                 | 30             | 2           |
| ×QoS                               |       | 11      | GE11  | Disabled         | Disabled         | 256       | 3600             | 60       | 60    | 30        | 30                 | 30             | 2           |
| <ul> <li>✓ Diagnostics</li> </ul>  |       | 12      | GE12  | Force Authorized | Enabled          | 256       | 3600             | 60       | 60    | 30        | 30                 | 30             | 2           |
| ¥ Management                       |       | Edit    |       |                  |                  |           |                  |          |       |           |                    |                |             |

| Port                | GE12                                                                                                    |  |  |  |  |  |  |  |  |  |
|---------------------|----------------------------------------------------------------------------------------------------|--|--|--|--|--|--|--|--|--|
| Authentication Type | ✓ 802.1x                                                                                                    |  |  |  |  |  |  |  |  |  |
| Host Mode           | <ul> <li>Multiple Authentication</li> <li>Multiple Hosts</li> <li>Single Host</li> </ul>                                                                                                    |  |  |  |  |  |  |  |  |  |
| Method              | Available Method Select Method          Available Method       Select Method         Image: Available Method       Image: Available Method         Image: Available Method       Image: Available Metho |  |  |  |  |  |  |  |  |  |
| Guest VLAN          | Enable                                                                                                    |  |  |  |  |  |  |  |  |  |
| VLAN Assign Mode    | <ul> <li>Disable</li> <li>Reject</li> <li>Static</li> </ul>                                                                                                    |  |  |  |  |  |  |  |  |  |

- $\geq$ **Port**: Display selected port number.
- $\succ$ Authentication Type: Administrator can enable or disable authentication for 802.1 x protocol.
- $\geq$ Host Mode: Administrator has three mode can choose for Multiple Authentication / Multiple Hosts and Single Host.
- $\succ$ Guest VLAN: Administrator can enable or disable the Guest VLAN.
- $\geq$ VLAN Assign Mode: Administrator can select Reject or Static for VLAN Assign mode or disable the function.

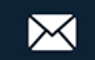

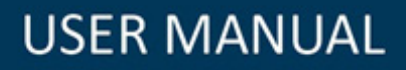

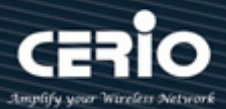

#### **Sessions** 11.5.3

Display session information of authentication.

| Security / Authentication          | on Mar        | nager /                                          | Sess   | ions        |              |        |      |            |               |        |      |                     |          |
|------------------------------------|---------------|--------------------------------------------------|--------|-------------|--------------|--------|------|------------|---------------|--------|------|---------------------|----------|
| Status                             |               |                                                  |        |             |              |        |      |            |               |        |      |                     |          |
| S Network                          | _             |                                                  |        |             |              |        |      |            |               |        |      |                     |          |
| ¥ Port                             | Ses           | sions Ta                                         | ble    |             |              |        |      |            |               |        |      |                     |          |
| ¥ VLAN                             |               |                                                  |        |             |              |        |      |            |               |        |      |                     |          |
| ¥ MAC Address Table                | Show          | Showing All ventries Showing 0 to 0 of 0 entries |        |             |              |        |      |            |               |        |      |                     |          |
| 🛠 Spanning Tree                    |               |                                                  |        |             |              |        |      | Operationa | I Information | 1      |      | Authorized Informat | ion      |
| Strain Discovery                   | <b>II</b> – I | Seccion ID                                       | Dort   |             | Current Tune | Statue |      | Cassian    | Inactived     | Ouist  |      | Deputhentiontion    | Incotivo |
| ¥ Multicast                        |               | Session ID                                       | Pon    | MAC Address | Current type | Status | VLAN | Session    | Inactived     | Quiet  | VLAN | Reauthentication    | Inactive |
| 🖬 Security                         |               |                                                  |        |             |              |        |      | Time       | Time          | Time   |      | Period              | Timeout  |
| RADIUS                             |               |                                                  |        |             |              |        |      |            | 0 results     | found. |      |                     |          |
| TACACS+                            |               |                                                  |        |             |              |        |      |            |               |        |      |                     |          |
| AAA                                | 0             | lear                                             | Refres | h           |              |        |      |            |               |        |      |                     |          |
| Management Access                  |               |                                                  |        |             |              |        |      |            |               |        |      |                     |          |
| Authentication Manager<br>Property |               |                                                  |        |             |              |        |      |            |               |        |      |                     |          |
| Port Setting                       |               |                                                  |        |             |              |        |      |            |               |        |      |                     |          |
| Sessions                           |               |                                                  |        |             |              |        |      |            |               |        |      |                     |          |
| Protected Port                     |               |                                                  |        |             |              |        |      |            |               |        |      |                     |          |
| Storm Control                      |               |                                                  |        |             |              |        |      |            |               |        |      |                     |          |
| ∛ DoS                              |               |                                                  |        |             |              |        |      |            |               |        |      |                     |          |

### **11.6 Protected Port**

Administrator can select ports to protected

| Security / Protected Port                   |                      |       |      |             |  |  |  |  |
|---------------------------------------------|----------------------|-------|------|-------------|--|--|--|--|
| ¥ Status                                    |                      |       |      |             |  |  |  |  |
| Ketwork                                     | _                    |       |      |             |  |  |  |  |
| ¥ Port                                      | Protected Port Table |       |      |             |  |  |  |  |
| ¥ VLAN                                      |                      |       |      |             |  |  |  |  |
| ¥ MAC Address Table                         |                      |       |      |             |  |  |  |  |
| 🛠 Spanning Tree                             |                      | Entry | Port | State       |  |  |  |  |
| ¥ Discovery                                 |                      | 1     | GE1  | Unprotected |  |  |  |  |
| ¥ Multicast                                 |                      | 2     | GE2  | Unprotected |  |  |  |  |
| Security                                    |                      | 3     | GE3  | Unprotected |  |  |  |  |
| RADIUS                                      |                      | 4     | GE4  | Unprotected |  |  |  |  |
| AAA                                         |                      | 5     | GE5  | Unprotected |  |  |  |  |
| Method List                                 |                      | 6     | GE6  | Unprotected |  |  |  |  |
| Login Authentication                        |                      | 7     | GE7  | Unprotected |  |  |  |  |
| Management Access                           |                      | 8     | GE8  | Protected   |  |  |  |  |
| Protected Port                              |                      | 9     | GE9  | Unprotected |  |  |  |  |
| Storm Control                               |                      | 10    | GE10 | Unprotected |  |  |  |  |
| ∜ DoS                                       |                      | 11    | GE11 | Unprotected |  |  |  |  |
| ¥QoS                                        |                      | 12    | GE12 | Unprotected |  |  |  |  |
| X Diagnostics                               |                      |       |      |             |  |  |  |  |
| Edit Protected Port                         |                      |       |      |             |  |  |  |  |
| Port     GE1-GE12       State     Protected |                      |       |      |             |  |  |  |  |
| Apply Close                                 |                      |       |      |             |  |  |  |  |

State: Administrator can click checkbox to enable or disable of protected ports.  $\triangleright$ 

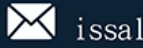

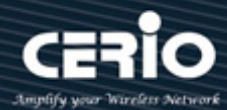

## **11.7 Storm Control**

This function can prevent broadcast storms, administrator can choose ports to enable or disable of prevent storms. When choose enable, administrator can set safe value of broadcast / Multicast / Unicast, if over safety value in ports then system can according to action drop or shutdown this ports.

| Security / Storm Cont  | trol      |              |        |          |          |             |          |              |          |             |        |   |
|------------------------|-----------|--------------|--------|----------|----------|-------------|----------|--------------|----------|-------------|--------|---|
| 🛠 Status               | · · · · · | ,њы <u>л</u> |        |          |          |             |          |              |          |             |        |   |
| S Network              |           |              |        |          |          |             |          |              |          |             |        |   |
| \$ Port                | Por       | t Sett       | ing Ta | able     |          |             |          |              |          |             |        |   |
| \$ VLAN                |           |              |        |          |          |             |          |              |          |             |        | - |
| 🛠 MAC Address Table    |           |              |        |          |          |             |          |              |          |             |        |   |
| 🛠 Spanning Tree        |           |              |        |          | Dro      | adcast      | Unknow   | un Multicaet | Unknor   | un Unicant  |        | ĉ |
| S Discovery            |           | Entry        | Port   | State    | БІО      | aucasi      | UIIKIIOW |              | UIKIIU   | vii onicast | Action |   |
| 🛠 Multicast            |           |              |        |          | State    | Rate (Kbps) | State    | Rate (Kbps)  | State    | Rate (Kbps) |        |   |
| Security               |           | 1            | GE1    | Disabled | Disabled | 10000       | Disabled | 10000        | Disabled | 10000       | Drop   | [ |
| RADIUS                 |           | 2            | GE2    | Disabled | Disabled | 10000       | Disabled | 10000        | Disabled | 10000       | Drop   |   |
| TACACS+                |           | 3            | GE3    | Disabled | Disabled | 10000       | Disabled | 10000        | Disabled | 10000       | Drop   |   |
| Method List            |           | 4            | GE4    | Disabled | Disabled | 10000       | Disabled | 10000        | Disabled | 10000       | Drop   | I |
| Login Authentication   |           | 5            | GE5    | Disabled | Disabled | 10000       | Disabled | 10000        | Disabled | 10000       | Drop   |   |
| Management Access      |           | 6            | GE6    | Disabled | Disabled | 10000       | Disabled | 10000        | Disabled | 10000       | Drop   | ľ |
| Authentication Manager |           | 7            | GE7    | Disabled | Disabled | 10000       | Disabled | 10000        | Disabled | 10000       | Drop   |   |
| Protected Port         |           | 8            | GE8    | Disabled | Disabled | 10000       | Disabled | 10000        | Disabled | 10000       | Drop   | ľ |
| > DoS                  |           | 9            | GE9    | Disabled | Disabled | 10000       | Disabled | 10000        | Disabled | 10000       | Drop   |   |
| \$ QoS                 |           | 10           | GE10   | Disabled | Disabled | 10000       | Disabled | 10000        | Disabled | 10000       | Drop   |   |
| ♥ Diagnostics          |           | 11           | GE11   | Disabled | Disabled | 10000       | Disabled | 10000        | Disabled | 10000       | Drop   |   |
| × Management           |           | 12           | GE12   | Disabled | Disabled | 10000       | Disabled | 10000        | Disabled | 10000       | Drop   |   |

| Port              | GE1-GE12                                    |
|-------------------|---------------------------------------------|
| State             | Enable                                      |
| Decederat         | Enable                                      |
| Broadcast         | 10000 Kbps (16 - 1000000, default 10000)    |
|                   | Enable                                      |
| Unknown Multicast | 10000 Kbps (16 - 1000000, default 10000)    |
|                   | Enable                                      |
| Unknown Unicast   | 10000 Kbps (16 - 1000000, default 10000)    |
| Action            | <ul><li>● Drop</li><li>● Shutdown</li></ul> |

## 11.8 DoS

DoS attack (denial-of-service) is a cyber-attack where the perpetrator seeks to make a machine or network resource unavailable to its intended users by temporarily or indefinitely disrupting services of a host connected to the Internet. Denial of service is typically accomplished by flooding the targeted machine or resource with superfluous requests in an attempt to overload systems and prevent some or all legitimate requests from being fulfilled.

+(886) 2-8911-6160

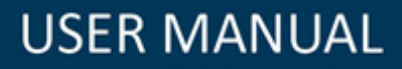

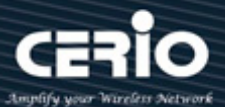

#### 11.8.1 Property

Administrators can enable and set security values to guard against DoS

| V otatus             |                    |                                      |
|----------------------|--------------------|--------------------------------------|
| ¥ Network            | POD                | ✓ Enable                             |
| \$ Port              | Land               | - Eachla                             |
| ¥ VLAN               | Lanu               |                                      |
| MAC Address Table    | UDP Blat           | ✓ Enable                             |
| Spanning Tree        | TCP Blat           | ✓ Enable                             |
| Discovery            |                    |                                      |
| Multicast            | DMAC = SMAC        | ✓ Enable                             |
| Security             | Null Coord Attack  |                                      |
| RADIUS               | NUII Scan Attack   |                                      |
| AAA                  | X-Mas Scan Attack  | ✓ Enable                             |
| Method List          | TCP SYN-FIN Attack | ✓ Enable                             |
| Login Authentication |                    |                                      |
| Management Access    | TCP SYN-RST Attack | ✓ Enable                             |
| Protected Port       | ICMR Erzamont      |                                      |
| Storm Control        | icimir Fragment    |                                      |
| ☆ DoS                | TCP-SYN            | ✓ Enable                             |
| Property             | 101 011            | Note: Source Port < 1024             |
| Port Setting         |                    | ✓ Enable                             |
| × uos                | TCP Fragment       |                                      |
| Management           |                    | Note: Offset = 1                     |
|                      |                    |                                      |
|                      |                    | ✓ Enable IPv4                        |
|                      | Ping Max Size      | ✓ Enable IPv6                        |
|                      |                    | 512 Byte (0 - 65535, default 512)    |
|                      |                    | 🖌 Enable                             |
|                      |                    | 20 Byte (0 - 31, default 20)         |
|                      | IBvC Min Erzement  | Enable                               |
|                      | 1PV6 Win Fragment  | 1240 Byte (0 - 65535, default 1240)  |
|                      | Smurf Attents      | Enable                               |
|                      | Smurr Attack       | 0 Netmask Length (0 - 32, default 0) |

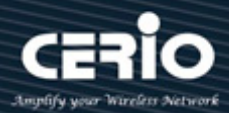

#### 11.8.2 **Port Setting**

Administrator can choose ports to enable or disable this function.

| Security / DoS / Port Setting |        |       |        |          |  |  |
|-------------------------------|--------|-------|--------|----------|--|--|
| ¥ Status                      |        |       |        |          |  |  |
| <b>∛</b> Network              | _      |       |        |          |  |  |
| ¥Port                         | Port S | etti  | ng Tal | ible     |  |  |
| ¥VLAN                         |        |       |        |          |  |  |
| ¥MAC Address Table            | _      |       |        |          |  |  |
| ¥Spanning Tree                |        | intry | Port   | State    |  |  |
| ♦ Discovery                   |        | 4     | CE1    | Displad  |  |  |
| ♦ Multicast                   |        | 1     | GET    | Disabled |  |  |
| Security                      |        | 2     | GE2    | Disabled |  |  |
| RADIUS                        |        | 3     | GE3    | Disabled |  |  |
| TACACS+                       |        | 4     | GE4    | Disabled |  |  |
| AAA                           |        | 5     | GE5    | Disabled |  |  |
| Method List                   |        | 6     | GE6    | Disabled |  |  |
| Login Authentication          |        | 7     | GE7    | Disabled |  |  |
| Authentication Manager        |        | 8     | GE8    | Disabled |  |  |
| Protected Port                |        | 9     | GE9    | Disabled |  |  |
| Storm Control                 |        | 10    | GE10   | Disabled |  |  |
| ☆ DoS                         |        | 11    | GE11   | Disabled |  |  |
| Property<br>Port Setting      |        | 12    | GE12   | Disabled |  |  |

| Edit Port | Setting  |
|-----------|----------|
| Port      | GE1-GE12 |
| State     | Enable   |
| Apply     | Close    |

#### 12. QoS

Quality of Service (QoS) prioritizes network traffic and manages available bandwidth so that the most important traffic goes first. QoS is implemented as rules or policies that prioritize packets, optionally change information in the packet header, and assign them to outbound port queues based on their priority.

## **12.1 Property**

Administrator can set enable or disable QoS function. This switch implements two priority modes based on port, on cos and on DSCP. The port priorities are labeled as CoSO~7.

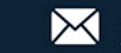

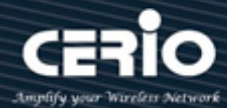

QoS / General / Property

| <b>¥</b> Status              |      |         |        |     |         |          |          |               |
|------------------------------|------|---------|--------|-----|---------|----------|----------|---------------|
| ¥ Network                    | Port | t Setti | ng Tal | ole |         |          |          |               |
| ¥ Port                       |      |         | -      |     |         |          |          |               |
| ¥VLAN                        |      |         |        |     |         |          |          |               |
| SMAC Address Table           | -    | _       |        |     |         |          |          |               |
| 🗧 Spanning Tree              |      | Entry   | Port   | Cos | Truet   |          | Remark   | ing           |
| \$Discovery                  |      | Linuy   | FUIL   | 003 | must    | CoS      | DSCP     | IP Precedence |
| \$ Multicast                 |      | 1       | GE1    | 0   | Enabled | Disabled | Disabled | Disabled      |
| Ş Security                   |      | 2       | GE2    | 0   | Enabled | Disabled | Disabled | Disabled      |
| QoS                          |      | 3       | GE3    | 0   | Enabled | Disabled | Disabled | Disabled      |
| ☆ General                    |      | 4       | GE4    | 0   | Enabled | Disabled | Disabled | Disabled      |
| Property<br>Queue Scheduling |      | 5       | GE5    | 0   | Enabled | Disabled | Disabled | Disabled      |
| CoS Mapping                  |      | 6       | GE6    | 0   | Enabled | Disabled | Disabled | Disabled      |
| DSCP Mapping                 |      | 7       | GE7    | 0   | Enabled | Disabled | Disabled | Disabled      |
| IP Precedence Mapping        |      | 8       | GE8    | 0   | Enabled | Disabled | Disabled | Disabled      |
| Rate Limit                   |      | 9       | GE9    | 0   | Enabled | Disabled | Disabled | Disabled      |
| Diagnostics                  |      | 10      | GE10   | 0   | Enabled | Disabled | Disabled | Disabled      |
| o manayement                 |      | 11      | GE11   | 0   | Enabled | Disabled | Disabled | Disabled      |
|                              |      | 12      | GE12   | 0   | Enabled | Disabled | Disabled | Disabled      |
|                              |      | 13      | LAG1   | 0   | Enabled | Disabled | Disabled | Disabled      |
|                              |      | 14      | LAG2   | 0   | Enabled | Disabled | Disabled | Disabled      |
|                              |      | 15      | 1.463  | 0   | Enabled | Disabled | Dischlad | Disabled      |

| Port          | GE1-GE12,LAG1-LAG8                                                                                              |
|---------------|----------------------------------------------------------------------------------------------------|
| CoS           | 0 (0 - 7)                                                                                                    |
| Trust         | Enable                                                                                                    |
|               |                                                                                                    |
| Remarking     |                                                                                                    |
| CoS           | Enable                                                                                                    |
| DSCP          | Enable                                                                                                    |
| IP Precedence | Enable                                                                                                    |
| Apply Clo     | use and the second second second second second second second second second second second second second second s |

### 12.2 Queue Scheduling

This "queue scheduling" function support WRR and Strict Priority two method.

The following picture shows an example description of Queue Scheduling. When you select the combined SP and WRR queueing method, this switch schedules traffic in queue 7 and queue 6 first, based on the strict priority queueing method. When there is no traffic in queue 7 and queue 6, the device schedules the other queues in round-robin fashion from the highest priority queue to the lowest priority queue (Q0 through Q5).

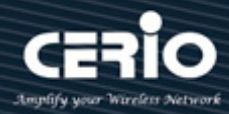

| QoS / General / Queu         | e Schedu | ling            |        |        |                   |
|------------------------------|----------|-----------------|--------|--------|-------------------|
| ¥ Status                     |          |                 |        |        |                   |
| ¥Network                     |          |                 |        |        |                   |
| ¥ Port                       | Queue    | Scheduling      | j Tabl | e      |                   |
| ¥VLAN                        |          |                 | _      | _      |                   |
| ¥MAC Address Table           | Queue    |                 |        | Method |                   |
| Spanning Tree                | Queue    | Strict Priority | WRR    | Weight | WRR Bandwidth (%) |
| S Discovery                  | 1        | 0               |        | 3      | 11.54%            |
| ¥ Multicast                  | 2        | 0               | ŏ      | 3      | 11.54%            |
| Security                     | 3        | ŏ               | ŏ      | 3      | 11.54%            |
| ■ Qo S                       | 4        | 0               | ĕ      | 4      | 15.38%            |
| ☆ General                    | 5        | 0               | 0      | 5      | 19.23%            |
| Property<br>Queue Scheduling | 6        | 0               | ۲      | 8      | 30.77%            |
| CoS Mapping                  | 7        | ۲               | 0      | 13     |                   |
| DSCP Mapping                 | 8        | ۲               | 0      | 15     |                   |
| Rate Limit                   | Apply    |                 |        |        |                   |

- $\succ$ Strict Priority: The function assigns the maximum weights to each queue, to cause the queuing mechanism to serve as many packets in one queue as possible before moving to a lower queue.
- WRR: Weight Round Robin Scheduling is like waiting in line, Packets in all the queues are sent in  $\geq$ order based on the weight value for each queue.
- $\geq$ Weight: Administrator can set weight priority queue.

# 12.3 CoS Mapping

CoS to Queue mapping or Queue to CoS Mapping is queue schedule method and bandwidth allocation, it is possible to achieve the desired QoS in a network.

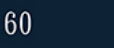

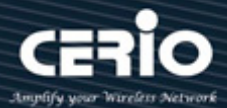

| QoS / General / CoS   | S Mapping            |       |
|-----------------------|----------------------|-------|
| <b>≈</b> Status       | CoS to Oueue Menning |       |
| <b>∛</b> Network      | Cos to Queue Mapping |       |
| <b>≈</b> Port         |                      |       |
| ¥VLAN                 | Cos Queue            |       |
| ♦ MAC Address Table   | 0 2 🗸                |       |
| ¥ Spanning Tree       | 1 1 🗸                |       |
| S Discovery           | 2 3 🗸                |       |
| <b>X</b> Multicast    | 3 4 🗸                |       |
| <b></b> \$ Security   | 4 5 🗸                | Queue |
| ■ QoS                 | 5 6 🗸                | Queue |
| General               | 6 7 🗸                | 1     |
| Property              | 7 8 🗸                | 2     |
| Queue Scheduling      |                      | 3     |
| CoS Mapping           | Apply                | 4     |
| IP Precedence Manning |                      | 5     |
| Rate Limit            |                      | 6     |
| ♦ Diagnostics         |                      | 7     |
| ≤ Management          |                      | 8     |

| Queue | Queue to CoS Mapping |  |  |  |  |  |
|-------|----------------------|--|--|--|--|--|
| Queue | CoS                  |  |  |  |  |  |
| 1     | 1 🗸                  |  |  |  |  |  |
| 2     | 0 🗸                  |  |  |  |  |  |
| 3     | 2 🗸                  |  |  |  |  |  |
| 4     | 3 🗸                  |  |  |  |  |  |
| 5     | 4 🗸                  |  |  |  |  |  |
| 6     | 5 🗸                  |  |  |  |  |  |
| 7     | 6 🗸                  |  |  |  |  |  |
| 8     | 7 🗸                  |  |  |  |  |  |

| CoS (0 to 7) | Queue(1 to 8)         | Description                        |
|--------------|-----------------------|------------------------------------|
| 7 is highest | 8 is highest priority |                                    |
| 0            | 2                     | Background                         |
| 1            | 1                     | Best Effort                        |
| 2            | 3                     | Excellent Effort                   |
| 3            | 4                     | Critical Application LVS phone SIP |
| 4            | 5                     | Video                              |
| 5            | 6                     | Voice Cisco IP phone default       |
| 6            | 7                     | Interwork Control LVS phone RTP    |
| 7            | 8                     | Network Control                    |

## 12.4 DSCP Mapping

This DSCP values range from 0 through 63, whereas the internal forwarding priority values range from 1 through 8. Any DSCP value within a given range is mapped to the same internal forwarding priority value. These include the CS (Class Selector), AF (Assured Forwarding) and EF (Expedited Forwarding). For example, a packet with a DSCP tag value of 1 can be assigned to the High queue.

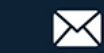

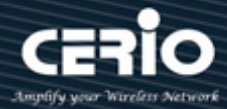

| QOS / General / DSC   | P Mapping |       |           |       |           |       |          |       |
|-----------------------|-----------|-------|-----------|-------|-----------|-------|----------|-------|
| S Network             |           |       |           |       |           |       |          |       |
| \$ Port               | DSCP to   | Queu  | e Mappiı  | ng    |           |       |          |       |
| \$ VLAN               |           |       |           |       |           |       | 1        |       |
| MAC Address Table     | DSCP      | Queue | DSCP      | Queue | DSCP      | Queue | DSCP     | Queue |
| Spanning Tree         | 0 [CS0]   | 1 🗸   | 16 [CS2]  | 3 🗸   | 32 [CS4]  | 5 🗸   | 48 [CS6] | 7 🗸   |
| Discovery             | 1         | 1 🗸   | 17        | 3 🗸   | 33        | 5 🗸   | 49       | 7 🗸   |
| Multicast             | 2         | 1 🗸   | 18 [AF21] | 3 🗸   | 34 [AF41] | 5 🗸   | 50       | 7 ~   |
| Security              | 3         | 1 🗸   | 19        | 3 🗸   | 35        | 5 🗸   | 51       | 7 🗸   |
| QoS                   | 4         | 1 🗸   | 20 [AF22] | 3 🗸   | 36 [AF42] | 5 🗸   | 52       | 7 🗸   |
| General               | 5         | 1 🗸   | 21        | 3 🗸   | 37        | 5 🗸   | 53       | 7 ~   |
| Property              | 6         | 1 🗸   | 22 [AF23] | 3 🗸   | 38 [AF43] | 5 🗸   | 54       | 7~    |
| Queue Scheduling      | 7         | 1 🗸   | 23        | 3 🗸   | 39        | 5 🗸   | 55       | 7 ~   |
| DSCP Mapping          | 8 [CS1]   | 2 🗸   | 24 [CS3]  | 4 🗸   | 40 [CS5]  | 6 🗸   | 56 [CS7] | 8 🗸   |
| IP Precedence Mapping | 9         | 2 🗸   | 25        | 4 🗸   | 41        | 6 🗸   | 57       | 8 🗸   |
| Rate Limit            | 10 [AF11] | 2 🗸   | 26 [AF31] | 4 🗸   | 42        | 6 🗸   | 58       | 8 🗸   |
| )iagnostics           | 11        | 2 🗸   | 27        | 4 🗸   | 43        | 6 🗸   | 59       | 8 ~   |
| lanagement            | 12 [AF12] | 2 🗸   | 28 [AF32] | 4 🗸   | 44        | 6 🗸   | 60       | 8 🗸   |
|                       | 13        | 2 🗸   | 29        | 4 🗸   | 45        | 6 🗸   | 61       | 8 🗸   |
|                       | 14 [AF13] | 2 🗸   | 30 [AF33] | 4 🗸   | 46 [EF]   | 6 🗸   | 62       | 8 🗸   |
|                       | 15        | 2 🗸   | 31        | 4 🗸   | 47        | 6 🗸   | 63       | 8 🗸   |

### Queue to DSCP Mapping

| Queue | DSCP     |        |
|-------|----------|--------|
| 1     | 0 [CS0]  | ~      |
| 2     | 8 [CS1]  | $\sim$ |
| 3     | 16 [CS2] | $\sim$ |
| 4     | 24 [CS3] | $\sim$ |
| 5     | 32 [CS4] | $\sim$ |
| 6     | 40 [CS5] | $\sim$ |
| 7     | 48 [CS6] | $\sim$ |
| 8     | 56 [CS7] | $\sim$ |

### 12.5 IP Precedence to Queue Mapping

The IP Precedence standard uses the first 3 bits of the ToS byte to mark packets with 8 levels of priority, numbered 0-7, with 0 being the lowest priority and 7 the highest. Because IP Precedence and ToS use different bits in the ToS byte to mark the priority of a packet, they can co-exist in the same packet header without interfering with each other.

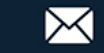

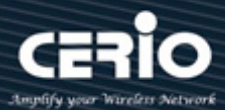

| QoS / General / IP Pre | ecedence Mapping               |
|------------------------|--------------------------------|
| ¥ Status               |                                |
| <b>⇒</b> Network       |                                |
| ¥ Port                 | IP Precedence to Queue Mapping |
| ¥ VLAN                 |                                |
| ¥MAC Address Table     | IP Precedence Queue            |
| 🛠 Spanning Tree        | 0 1 🗸                          |
| ♦ Discovery            | 1 2 🗸                          |
| ¥ Multicast            | 2 3 🗸                          |
| <b>X</b> Security      | 3 4 🗸                          |
| ■ Qo S                 | 4 5 🗸                          |
| ☆ General              | 5 6 🗸                          |
| Property               | 6 7 🗸                          |
| CoS Mapping            | 7 8 🗸                          |
| DSCP Mapping           |                                |
| IP Precedence Mapping  | Арру                           |
| 🗧 Rate Limit           |                                |

## 12.6 Rate Limit

The rate limiting function can be configured to limit of Ingress/Egress traffic on a particular interface. Administrator can set Ingress/Egress rate limiting in Ports. The usage rate is 16 to 1000000 Kbps

| QoS / Rate Limit / Ingress / Egress Port |      |       |       |          |                     |          |             |
|------------------------------------------|------|-------|-------|----------|---------------------|----------|-------------|
| ¥Status                                  |      |       |       |          |                     |          |             |
| ¥Network                                 |      |       | _     | _        |                     |          |             |
| ¥ Port                                   | Ingr | ess / | Egres | s Port   | lable               |          |             |
| ¥ VLAN                                   |      |       |       |          |                     |          |             |
| ¥MAC Address Table                       |      |       |       |          |                     |          |             |
| ¥ Spanning Tree                          |      |       |       | In       | gress               | E        | gress       |
| S Discovery                              |      | Entry | Port  | 04-4-    | <b>D</b> -4- (1(1)) | 01-1-    |             |
| <b>∀</b> Multicast                       |      |       |       | State    | Rate (Kbps)         | State    | Rate (Kbps) |
| <b>∛</b> Security                        |      | 1     | GE1   | Disabled |                     | Disabled |             |
| ■ Qo S                                   |      | 2     | GE2   | Disabled |                     | Disabled |             |
| General                                  |      | 3     | GE3   | Disabled |                     | Disabled |             |
| Property                                 |      | 4     | GE4   | Disabled |                     | Disabled |             |
| Queue Scheduling                         |      | 5     | GE5   | Disabled |                     | Disabled |             |
| DSCP Mapping                             |      | 6     | GE6   | Disabled |                     | Disabled |             |
| IP Precedence Mapping                    |      | 7     | GE7   | Disabled |                     | Disabled |             |
|                                          |      | 8     | GE8   | Disabled |                     | Disabled |             |
| Ingress / Egress Port                    |      | 9     | GE9   | Disabled |                     | Disabled |             |
| * Diagnostics                            |      | 10    | GE10  | Disabled |                     | Disabled |             |
| ♦ Management                             |      | 11    | GE11  | Disabled |                     | Disabled |             |
|                                          |      | 12    | GE12  | Disabled |                     | Disabled |             |

**(** +(886) 2-8911-6160

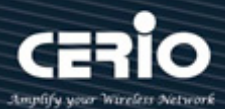

| Port    | GE1-GE12                    |
|---------|-----------------------------|
| Ingroop | Enable                      |
| ingress | 1000000 Kbps (16 - 1000000) |
| E       | Enable                      |
| Egress  | 1000000 Kbps (16 - 1000000) |

#### 13. Diagnostics

### 13.1 Logging

#### Property 13.1.1

This function support log message includes Console / RAM / Flash message send to remote log server. Administrator can enable or disable this function.

| Diagnostics / Loggi  | ng / Property |                                                          |  |  |  |  |
|----------------------|---------------|----------------------------------------------------------|--|--|--|--|
| Status               |               |                                                          |  |  |  |  |
| S Network            | State         | 🗸 Enable                                                 |  |  |  |  |
| ¥ Port               |               |                                                          |  |  |  |  |
| ¥ VLAN               | Console Log   | nging                                                    |  |  |  |  |
| 🛠 MAC Address Table  | State         | ✓ Enable                                                 |  |  |  |  |
| 🛠 Spanning Tree      |               | Nation                                                   |  |  |  |  |
| S Discovery          | Minimum       | Notice                                                   |  |  |  |  |
| 🗧 Multicast          | Severity      | Note: Emergency, Alert, Critical, Error, Warning, Notice |  |  |  |  |
| 😂 Security           |               |                                                          |  |  |  |  |
| ¥QoS                 | RAM Loggin    | g                                                        |  |  |  |  |
| Diagnostics          | State         | 🔽 Enable                                                 |  |  |  |  |
| Logging     Property | Minimum       | Notice                                                   |  |  |  |  |
| Remote Server        | Seventy       | Note: Emergency, Alert, Critical, Error, Warning, Notice |  |  |  |  |
| Ping                 |               |                                                          |  |  |  |  |
| Copper Test          | Flash Loggi   | Flash Logging                                            |  |  |  |  |
| ¥ Management         | State         | Enable                                                   |  |  |  |  |
|                      | Minimum       | Notice                                                   |  |  |  |  |
|                      | Severity      | Note: Emergency, Alert, Critical, Error, Warning, Notice |  |  |  |  |

 $\succ$ Minimum Severity: Administrator can choose message type to monitor.

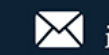

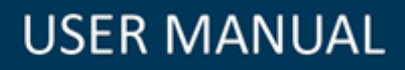

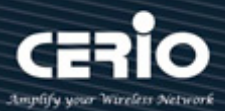

### 13.1.2 Remote Server

When the creation is complete then system log messages will send to remote log servers.

| Diagnostics / Logging | / Rer | note s | Server         |             |          |          |   |
|-----------------------|-------|--------|----------------|-------------|----------|----------|---|
| <b></b>               |       |        |                |             |          |          |   |
| <b>∛</b> Network      | _     |        |                |             |          |          |   |
| <b>¥</b> Port         | Rer   | note s | Server Table   |             |          |          |   |
| ¥ VLAN                |       |        |                |             |          |          |   |
| ¥ MAC Address Table   |       |        |                |             |          |          |   |
| 🛠 Spanning Tree       |       |        |                |             |          | Minimum  | Г |
| S Discovery           |       | Entry  | Server Address | Server Port | Facility | Soverity |   |
| S Multicast           |       |        |                |             |          | Sevenity |   |
| Security              |       | 1      | 192.168.2.50   | 514         | Local 0  | Debug    |   |
| ¥QoS                  |       | Add    | Edit           | Delete      |          |          |   |
| Diagnostics           |       |        |                |             |          |          |   |
| Logging               |       |        |                |             |          |          |   |
| Property              |       |        |                |             |          |          |   |
| Remote Server         |       |        |                |             |          |          |   |
| Ping                  |       |        |                |             |          |          |   |
| Copper Test           |       |        |                |             |          |          |   |
| <b>≈</b> Management   |       |        |                |             |          |          |   |

## 13.2 Mirroring

Mirroring function can mirror Rx/Tx traffic, Packet can mirror to destination port and for analysis.

| Diagnostics / Mirroring                                                                                                    |      |            |          |              |              |             |
|----------------------------------------------------------------------------------------------------|------|------------|----------|--------------|--------------|-------------|
| 🛠 Status                                                                                                    |      |            |          |              |              |             |
| S Network                                                                                                    |      |            |          |              |              |             |
| S Port                                                                                                    | Miri | roring Tal | ble      |              |              |             |
| \$ VLAN                                                                                                    |      |            |          |              |              |             |
| S MAC Address Table                                                                                                    |      |            |          |              |              |             |
| 🗧 Spanning Tree                                                                                                    |      | Session ID | State    | Monitor Port | Ingress Port | Earess Port |
| S Discovery                                                                                                    |      | 4          | Dischlad |              |              |             |
| 🛠 Multicast                                                                                                    | 0    | 1          | Disabled |              |              |             |
| 🛠 Security                                                                                                    | 0    | 2          | Disabled |              |              |             |
| ¥QoS                                                                                                    | 0    | 3          | Disabled |              |              |             |
| Diagnostics                                                                                                    | 0    | 4          | Disabled |              |              |             |
| <ul> <li>Logging</li> <li>Property</li> <li>Remote Server</li> <li>Mirroring</li> <li>Ping</li> <li>Copper Test</li> </ul> |      | Edit       |          |              |              |             |
| 🗧 Management                                                                                                    |      |            |          |              |              |             |

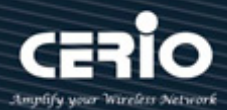

| Session ID   | 1                                                                                         |  |  |  |  |  |
|--------------|-------------------------------------------------------------------------------------------|--|--|--|--|--|
| State        | Enable                                                                                    |  |  |  |  |  |
| Monitor Port | GE1 🔽                                                                                     |  |  |  |  |  |
|              | Send or Receive Normal Packet                                                             |  |  |  |  |  |
| Ingress Port | Available Port Selected Port<br>GE1<br>GE2<br>GE3<br>GE4<br>GE5<br>GE6<br>GE7<br>GE8<br>V |  |  |  |  |  |
| Egress Port  | Available Port Selected Port<br>GE1<br>GE2<br>GE3<br>GE4<br>GE5<br>GE6<br>GE7<br>GE8      |  |  |  |  |  |

- $\geq$ Mirroring Port: Administrator can choose a mirroring Port.
- $\geq$ Ingress Port: Administrator can choose mirrored ports for ingress.
- Egress Port: Administrator can choose mirrored ports for egress.  $\succ$

### 13.3 Ping

Administrators can use this ping function to check connected device whether is active. This ping function support IPv4 and IPv6 protocol.

| Diagnostics / Ping                                                                      |                 |                   |
|-----------------------------------------------------------------------------------------|-----------------|-------------------|
| <b>∛</b> Status                                                                         |                 |                   |
| S Network                                                                               |                 | O Hostname        |
| S Port                                                                                  | Address Type    | ● IPv4            |
| ¥VLAN                                                                                   |                 | ● IPv6            |
| ¥MAC Address Table                                                                      | Server Address  |                   |
| 🛠 Spanning Tree                                                                         |                 |                   |
| S Discovery                                                                             | Count           | User Defined      |
| ¥ Multicast                                                                             | Count           | 4 Sec (1 - 65535) |
| <b>∛</b> Security                                                                       |                 |                   |
| ¥QoS                                                                                    | Ping Stop       |                   |
| Diagnostics                                                                             |                 |                   |
| <ul> <li>Logging</li> <li>Property</li> <li>Remote Server</li> <li>Mirroring</li> </ul> | Ping Result     |                   |
| Ping                                                                                    | Packet Status   |                   |
| Copper Test                                                                             | Status          | N/A               |
| S Management                                                                            | Transmit Packet | 0                 |

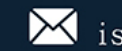

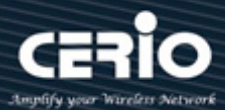

# 13.4 Copper Test

Administrator can use this function check port Result whether is working, if working then display OK.

| Diagnostics / Coppe       | er Test     |                    |  |  |  |  |  |
|---------------------------|-------------|--------------------|--|--|--|--|--|
| ¥Status                   |             |                    |  |  |  |  |  |
| \$ Network                | Port        | GE9 😈              |  |  |  |  |  |
| <b>¥</b> Port             |             |                    |  |  |  |  |  |
| ¥VLAN                     | Copper Test |                    |  |  |  |  |  |
| ¥MAC Address Table        |             |                    |  |  |  |  |  |
| 🛠 Spanning Tree           |             |                    |  |  |  |  |  |
| <b>∛</b> Discovery        | Copper le   | Copper Test Result |  |  |  |  |  |
| <b>∛</b> Multicast        |             |                    |  |  |  |  |  |
| ¥ Security                | Cable State | Ie                 |  |  |  |  |  |
| ¥QoS                      | Cable Statt | 15<br>             |  |  |  |  |  |
| Diagnostics               | Port        | GE9                |  |  |  |  |  |
| 🕆 Logging                 | Result      | ок                 |  |  |  |  |  |
| Property<br>Remote Server | Length      | N/A                |  |  |  |  |  |
| Mirroring                 | _           |                    |  |  |  |  |  |
| Ping                      |             |                    |  |  |  |  |  |
| Copper Test               |             |                    |  |  |  |  |  |
| Management                |             |                    |  |  |  |  |  |

#### 14. Management

## 14.1 User Account

Administrator can added or modify user login account and password.

| Management / User Account                         |                       |  |  |  |  |  |
|---------------------------------------------------|-----------------------|--|--|--|--|--|
| <b>¥</b> Status                                   |                       |  |  |  |  |  |
| ¥ Network                                         |                       |  |  |  |  |  |
| ¥ Port                                            | User Account          |  |  |  |  |  |
| ¥ VLAN                                            |                       |  |  |  |  |  |
| ¥ MAC Address Table                               | Snowing All v entries |  |  |  |  |  |
| 🛠 Spanning Tree                                   | Username Privilege    |  |  |  |  |  |
| S Discovery                                       |                       |  |  |  |  |  |
| ¥ Multicast                                       |                       |  |  |  |  |  |
| ¥ Security                                        | Add Edit Delete       |  |  |  |  |  |
| ¥QoS                                              |                       |  |  |  |  |  |
| Viagnostics                                       |                       |  |  |  |  |  |
| 📕 Management                                      |                       |  |  |  |  |  |
| User Account<br>Firmware<br>Configuration<br>SNMP |                       |  |  |  |  |  |

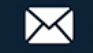

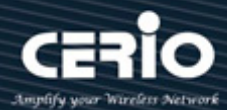

### 14.2 Firmware

#### Upgrade / Backup 14.2.1

Administrator can upgrade or backup firmware, method can choose use TFTP or HTTP protocol. If choose backup then administrator can choose firmware image to backup.

| Management / Firmwar                                                                  | e / Upgrade / Backup |  |
|---------------------------------------------------------------------------------------|----------------------|--|
| 🛠 Status                                                                              |                      |  |
| ¥ Network                                                                             | Upgrade              |  |
| ¥ Port                                                                                | Action O Backup      |  |
| ¥ VLAN                                                                                | TFTP                 |  |
| ¥MAC Address Table                                                                    | Method O HTTP        |  |
| 🛠 Spanning Tree                                                                       | ● Image0             |  |
| S Discovery                                                                           | Firmware O Image1    |  |
| ¥ Multicast                                                                           |                      |  |
| ¥ Security                                                                            | Apply                |  |
| ¥QoS                                                                                  |                      |  |
| 🛠 Diagnostics                                                                         |                      |  |
| 👅 Management                                                                          |                      |  |
| User Account<br>Firmware<br>Upgrade / Backup<br>Active Image<br>Configuration<br>SNMP |                      |  |

#### 14.2.2 **Active Image**

If the Switch has upload multiple firmware in system then administrator can choose a firmware to do system default start.

| Management / Firmware | / Active Imag | ge                                             |
|-----------------------|---------------|------------------------------------------------|
| 😂 Status              |               |                                                |
| S Network             |               | O Image0                                       |
| S Port                | Active Image  | Image1                                         |
| S VLAN                |               | Note: the image was selected for the next boot |
| S MAC Address Table   |               |                                                |
| Spanning Tree         | Active Image  |                                                |
| S Discovery           | Firmware      | Image0                                         |
| S Multicast           | Version       | 1 00 02                                        |
| Security              |               |                                                |
| <b>\$</b> QoS         | Name          | Cerio_GS812A_V1.00.02_r220_vmlinux_web.bix     |
| Solution Diagnostics  | Size          | 6279207 Bytes                                  |
| Management            | Created       | 2017-05-13 15:34:47                            |
| User Account          |               |                                                |
| Firmware              | Backup Image  |                                                |
| Active Image          | Firmware      | Image1                                         |
| Configuration         | Version       | 1.00.02                                        |
| SIMP                  | Name          | Cerio_GS812A_V1.00.02_r218_vmlinux_web.bix     |
|                       | Size          | 6279249 Bytes                                  |
|                       | Created       | 2017-05-12 15:19:44                            |

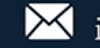

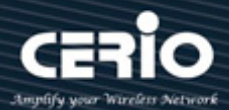

## 14.3 Configuration

#### Upgrade / Backup 14.3.1

Administrator can backup system configuration file to PC or upload configuration file to Switch system.

| Management / Configuration / Upgrade / Backup                                                                                   |               |                                          |
|----------------------------------------------------------------------------------------------------|---------------|------------------------------------------|
| 🛠 Status                                                                                                    |               |                                          |
| S Network                                                                                                    |               | O Upgrade                                |
| 🕏 Port                                                                                                    | Action        | <ul> <li>Backup</li> </ul>               |
| ¥ VLAN                                                                                                    | Method        | ● TFTP                                   |
| S MAC Address Table                                                                                                    |               | O HTTP                                   |
| 🗧 Spanning Tree                                                                                                    |               | Running Configuration                    |
| S Discovery                                                                                                    |               | Startup Configuration                    |
| 🛠 Multicast                                                                                                    | Configuration | <ul> <li>Backup Configuration</li> </ul> |
| 🛠 Security                                                                                                    |               | RAM Log     Track Log                    |
| ¥QoS                                                                                                    |               |                                          |
| 🛠 Diagnostics                                                                                                    | Filename      | 瀏覽 未選擇檔案。                                |
| 👅 Management                                                                                                    |               |                                          |
| User Account<br>Firmware<br>Upgrade / Backup<br>Active Image<br>Configuration<br>Upgrade / Backup<br>Save Configuration<br>SNMP | Арріу         |                                          |

#### **Save Configuration** 14.3.2

This Functions purpose is to backup current configuration, restore prior configuration or reset back to factory default configurations.

| Management / Configu                                                                        | ration / Save Configuration              |
|---------------------------------------------------------------------------------------------|------------------------------------------|
| 🛠 Status                                                                                    |                                          |
| ¥ Network                                                                                   | O Running Configuration                  |
| ¥ Port                                                                                      | Source File O Startup Configuration      |
| ¥ VLAN                                                                                      | <ul> <li>Backup Configuration</li> </ul> |
| ¥ MAC Address Table                                                                         | Destination File O Startup Configuration |
| 🛠 Spanning Tree                                                                             | Backup Configuration                     |
| ♥ Discovery                                                                                 |                                          |
| ¥ Multicast                                                                                 | Apply Restore Factory Default            |
| ¥ Security                                                                                  |                                          |
| ¥ QoS                                                                                       |                                          |
| ¥ Diagnostics                                                                               |                                          |
| 🖬 Management                                                                                |                                          |
| User Account<br>Firmware<br>Configuration<br>Upgrade / Backup<br>Save Configuration<br>SNMP |                                          |

+(886) 2-8911-6160

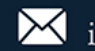

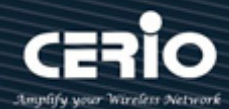

### **14.4 SNMP**

#### 14.4.1 Community

Indicates the community read access string to permit access to SNMP agent. The allowed string length is 0 to 255, and the allowed content is the ASCII characters from 33 to 126. The field is applicable only when SNMP version is SNMPv1 or SNMPv2c. If SNMP version is SNMPv3, the community string will be associated with SNMPv3 communities table. It provides more flexibility to configure security name than a SNMPv1 or SNMPv2c community string. In addition to community string, a particular range of source addresses can be used to restrict source subnet.

| Management / SNMP /              | Community             |
|----------------------------------|-----------------------|
| 🛠 Status                         |                       |
| ¥ Network                        |                       |
| ¥ Port                           | Community Table       |
| ¥ VLAN                           |                       |
| SMAC Address Table               | Showing All v entries |
| Spanning Tree                    | Community Access      |
| S Discovery                      | Dublic Read-Write     |
| ¥ Multicast                      | public Read-White     |
| ¥ Security                       | Add Delete            |
| ¥ QoS                            |                       |
| S Diagnostics                    |                       |
| 👅 Management                     |                       |
| User Account                     |                       |
| Firmware                         |                       |
| Configuration                    |                       |
| Community                        |                       |
| Trap Event                       |                       |
| Notification                     |                       |
|                                  |                       |
| Community                        |                       |
| Access O Read-Only<br>Read-Write |                       |
| Apply Close                      |                       |

Administrator can create Read-Only or Read-Write of the community in SNMP.

- $\geq$ Read-Only: Administrator can enable a remote device to retrieve "read-only" information from a device.
- $\geq$ Read-Write: Can be mainly used in requests for information from a device and to modify settings on that device.

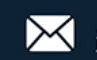

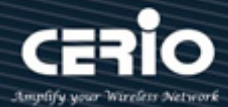

### 14.4.2 Trap Event

Administrator can choose SNMP Trap Event Type to monitor

| Management / SNMP / Trap Event |                        |          |
|--------------------------------|------------------------|----------|
| 🛠 Status                       |                        |          |
| S Network                      | Authentication Failure | ✓ Enable |
| S Port                         | Link Up / Down         | Z Enable |
| S VLAN                         |                        |          |
| SMAC Address Table             | Cold Start             | Z Enable |
| 🛠 Spanning Tree                | Warm Start             | ✓ Enable |
| S Discovery                    |                        |          |
| 🛠 Multicast                    | Apply                  |          |
| Security                       |                        |          |
| ¥QoS                           |                        |          |
| 🛠 Diagnostics                  |                        |          |
| 👅 Management                   |                        |          |
| User Account                   |                        |          |
| S Firmware                     |                        |          |
| Configuration                  |                        |          |
| ☆ SNMP                         |                        |          |
| Community                      |                        |          |
| Trap Event                     |                        |          |
| Notification                   |                        |          |

### 14.4.3 Notification

Administrator can configuration SNMPv1 / SNMPv2 and server IP address.

| Address Type   | <ul> <li>Hostname</li> <li>IPv4</li> <li>IPv6</li> </ul> |
|----------------|----------------------------------------------------------|
| Server Address |                                                          |
| Version        | O SNMPv1<br>● SNMPv2                                     |
| Туре           | O Trap<br>● Inform                                       |
| Community      | public 🗸                                                 |